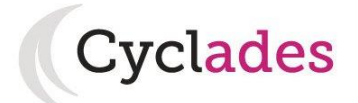

## **Guide Pour Savoir...**

## S'inscrire à un Concours

# Dans le portail Grand Public CYCLADES

| Version          | Date                   | Mise à jour                                                |
|------------------|------------------------|------------------------------------------------------------|
| 1.0              | 17/01/2017             | Création du Guide Pour Savoir pour la session 2017         |
| 1.1              | 04/09/2017             | Ajout du suivi du traitement administratif des pièces      |
|                  |                        | justificatives                                             |
| 1.2              | 18/07/2018             | Session 2019 : Ajout spécificités CE1                      |
| 2.0              | 23/08/2018             | Mise à jour suite au relooking des écrans                  |
| 2.1              | 10/09/2018             | Mise à jour suite au relooking des écrans                  |
| 2.2              | 03/04/2019             | Ajout du domaine AMN (Recrutements Autres Ministères)      |
| 2.3              | 17/05/2019             | Modification de l'ergonomie de la page M'inscrire          |
| 2.4              | 04/06/2019             | Révision des copies d'écran liées au parcours candidat     |
| 2.5              | 16/07/2019             | Evolutions du portail candidat pour la session 2020        |
|                  |                        | Prise en compte du nouveau domaine ABE (Concours           |
|                  |                        | Nationaux de l'EN)                                         |
| 2.6              | 09/09/2019             | L'information « Type Handicap » est demandée pour tous les |
|                  |                        | domaines concours (ATE, ABE, AMN ou CE1)                   |
| 2.7              | 16/10/2019             | Domaine CE1 : Choix de l'option Sciences et Technologies   |
|                  |                        | lors du dépôt de la PJ Dossier de Mise en situation        |
|                  |                        | professionnelle                                            |
| 2.8              | 16/09/2020             | Contrôle unicité d'un compte                               |
|                  |                        | Visibilité des candidatures à l'état Radié                 |
| <mark>2.9</mark> | <mark>11/12/2</mark> 0 | Suppression du compte possible, si aucune candidature      |
|                  |                        | rattachée                                                  |

Note : les modifications de la dernière version sont surlignées en jaune dans ce document

# SOMMAIRE

| 1.              | CREER UN COMPTE CANDIDAT                     | 4  |
|-----------------|----------------------------------------------|----|
| <mark>2.</mark> | SUPPRIMER MON COMPTE                         | 7  |
| 3.              | MODIFIER MON COMPTE                          | 8  |
| 4.              | OUVERTURE DES SERVICES                       | 9  |
| 5.              | S'INSCRIRE A UN CONCOURS                     | 9  |
| 4               | I.1 Recrutements ouverts                     | 10 |
| 4               | I.2 Modalités d'inscription                  | 13 |
| 4               | I.3 Identification                           | 13 |
| 4               | I.4 Informations personnelles                |    |
| 4               | I.5 Recrutement présenté                     | 15 |
| 4               | I.6 Situation actuelle                       |    |
| 4               | I.7 Informations supplémentaires             | 17 |
| 4               | I.8 Formation                                |    |
| 4               | I.9 Epreuves                                 |    |
| 4               | I.10 Récapitulatif                           | 21 |
| 4               | I.11 Engagements                             | 22 |
| 4               | I.12 N° Inscription                          | 22 |
| 6.              | RÉCAPITULATIF D'INSCRIPTION                  |    |
| 7.              | MES INSCRIPTIONS                             | 27 |
| 8.              | MES DOCUMENTS                                | 30 |
| 9.              | LES FORMULAIRES                              |    |
| 10.             | MES JUSTIFICATIFS                            | 32 |
| 9               | 0.1 Les pièces sont à retourner par courrier | 32 |
| 9               | 9.2 Les pièces sont à déposer en ligne       | 32 |

| 9.3 | 3 Concours CE1 : Choix du candidat sur l'option Sciences et Technologies | . 34 |
|-----|--------------------------------------------------------------------------|------|
| 9.4 | 4 Contrôle des pièces par le gestionnaire des concours                   | . 35 |
| 11. | SE DESINSCRIRE                                                           | . 36 |

L'objectif de ce document est de détailler les opérations que devra faire un candidat qui désire s'inscrire à un **Concours** dans le portail Grand Public CYCLADES.

Ce peut être :

- un concours national Admin. Bibliothèques Encadrement (ABE)
- un concours d'un autre ministère (AMN)
- un concours Administratif déconcentré (ATE)
- un concours Enseignants 1<sup>er</sup> degré (CE1)

La page d'accueil du portail Candidat est la suivante :

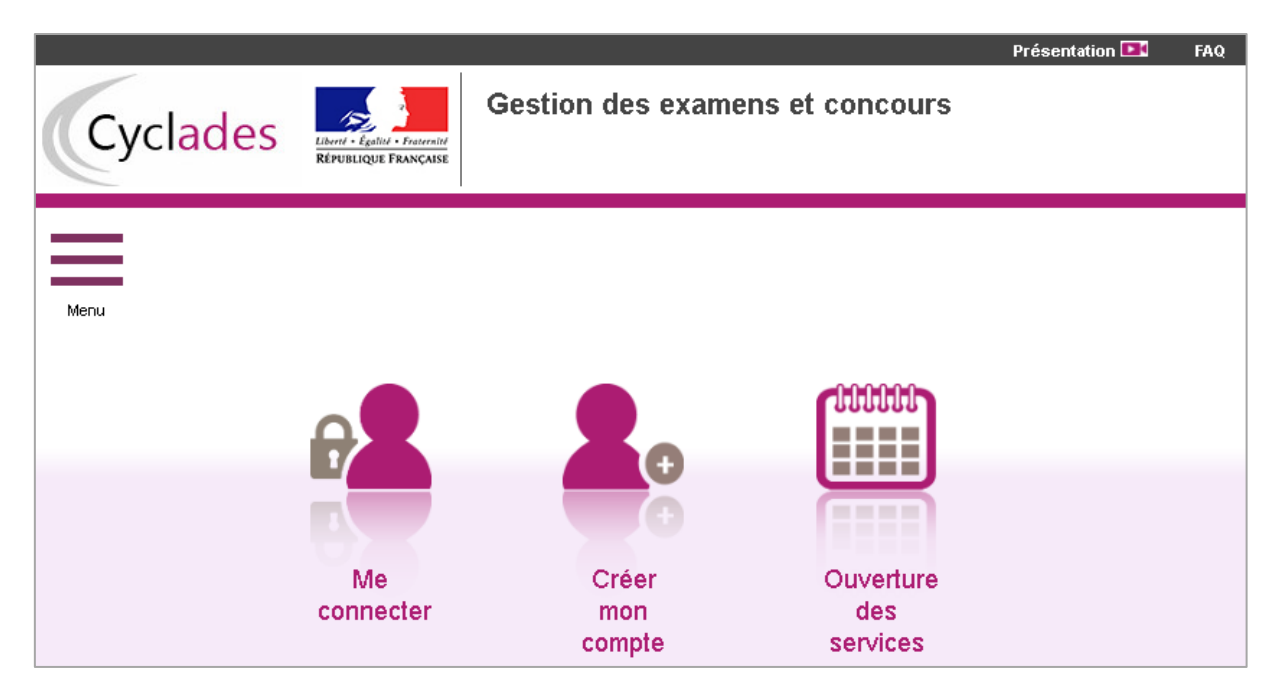

Ce portail est commun à tous les candidats qui souhaitent s'inscrire aux examens ou aux concours gérés dans Cyclades. Il permet au candidat de s'identifier s'il possède déjà un compte (*Me connecter*), ou de créer un compte candidat (*Créer mon compte*).

En haut à droite, le candidat peut visionner des vidéos lui expliquant le fonctionnement de CYCLADES.

Le candidat doit créer un compte candidat, l'identifiant de ce compte est son adresse email.

Chaque candidature sera ensuite rattachée à ce compte candidat, que ce soit une candidature à un concours, ou une candidature à un examen.

## **1. CREER UN COMPTE CANDIDAT**

En cliquant sur **Créer mon compte**, le candidat renseigne ses données personnelles. Son adresse mail deviendra son identifiant de connexion au portail candidat Cyclades :

| Créez votre compte                                                                                        |                         |
|----------------------------------------------------------------------------------------------------|-------------------------|
| Formulaire de création :                                                                                  |                         |
| Civilité *                                                                                                | MONSIEUR -              |
| Nom de famille *<br>(Nom de naissance)                                                                    | LAMY                    |
| Confirmation du nom *                                                                                     | LAMY                    |
| Nom d'usage<br>(Nom marital par exemple)                                                                  |                         |
| Prénoms *                                                                                                 | François Pierre         |
| Pays de naissance *                                                                                       | FRANCE (DONT OUTRE-MER) |
| Date de naissance *<br><i>Exemple: 30/05/199</i> 8                                                        | 12/08/1990              |
| Confirmation date de naissance *                                                                          | 12/08/1990              |
| Département, DOM ou COM de<br>naissance *                                                                 | 035 - ILLE ET VILAINE   |
| Commune de naissance *<br>Champ de recherche fonction du département                                      | RENNES                  |
| Adresse mail *                                                                                            | francois.lamy@gmail.com |
| Confirmation de l'adresse mail *                                                                          | francois.lamy@gmail.com |
| * Mot de passe<br>8 à 20 caractères dont majuscule, minuscule et<br>caractère spécial (ex. : . / / * etc) |                         |
| Confirmation du mot de passe *                                                                            | •••••                   |
| Saisir le code lisible dans l'image suiva                                                                 | nte :                   |
| hab2                                                                                                    |                         |
| Code                                                                                                    | e mb2pp                 |
| E                                                                                                    | nregistrer              |

Attention ! Il ne peut y avoir qu'un seul compte candidat par adresse email.

Un contrôle est réalisé. Le message d'erreur suivant apparait :

🚺 L'adresse email : francois.lamy@gmail.com sert déjà d'identifiant de connexion à un autre compte. En cas de perte de votre mot de passe, vous pouvez le réinitialiser.

Après enregistrement, une fenêtre s'ouvre pour informer que le compte va être créé.

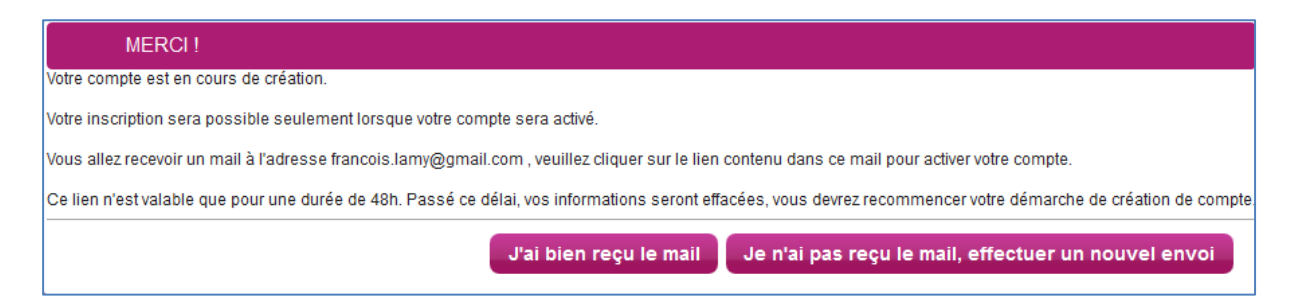

Le candidat reçoit un mail **dans les minutes qui suivent** et son compte devra être validé dans les 48 heures suivant sa création, sinon les données seront perdues.

| Objet du message : [Cyclades] Activer mon compte                                                                                   |
|----------------------------------------------------------------------------------------------------|
| Bonjour,                                                                                                    |
| Vous venez de créer un compte sur Cyclades. Votre inscription sera possible seulement quand vous aurez activé votre compte.        |
| Pour activer votre compte, veuillez cliquer sur le lien :                                                                          |
| Activer mon compte                                                                                                    |
| Si le lien ci-dessus ne fonctionne pas, il vous suffit de copier l'adresse suivante dans la barre de votre<br>navigateur :<br>lien |
| Ce lien n'est valable que pour une durée de 48h.Passé ce délai, vos informations seront effacées.                                  |
| Votre identifiant de connexion est votre mél renseigné lors de la création de votre compte.<br>A bientôt sur Cyclades              |
| Condistancest                                                                                                    |

Cordialement Le Service Gestionnaire Quand le candidat clique sur le lien <u>Activer mon compte</u>, le compte est créé et validé. Le candidat peut alors se connecter. Pour cela, il doit s'identifier par la saisie de l'adresse mail et du mot de passe spécifiés lors de la création du compte :

| Veuillez vous identifier       |                                                                  |
|--------------------------------|------------------------------------------------------------------|
| Identifiant de connexion * fra | ancois.lamy@gmail.com                                            |
| Mot de passe * 🖕               | ••••                                                             |
| <u>Mot de passe ou</u>         | ublié, réinitialisation du mot de passe<br>Je n'ai pas de compte |
|                                | Se connecter                                                     |

Après authentification, le candidat obtient l'écran d'accueil suivant (s'il n'a aucune candidature active) :

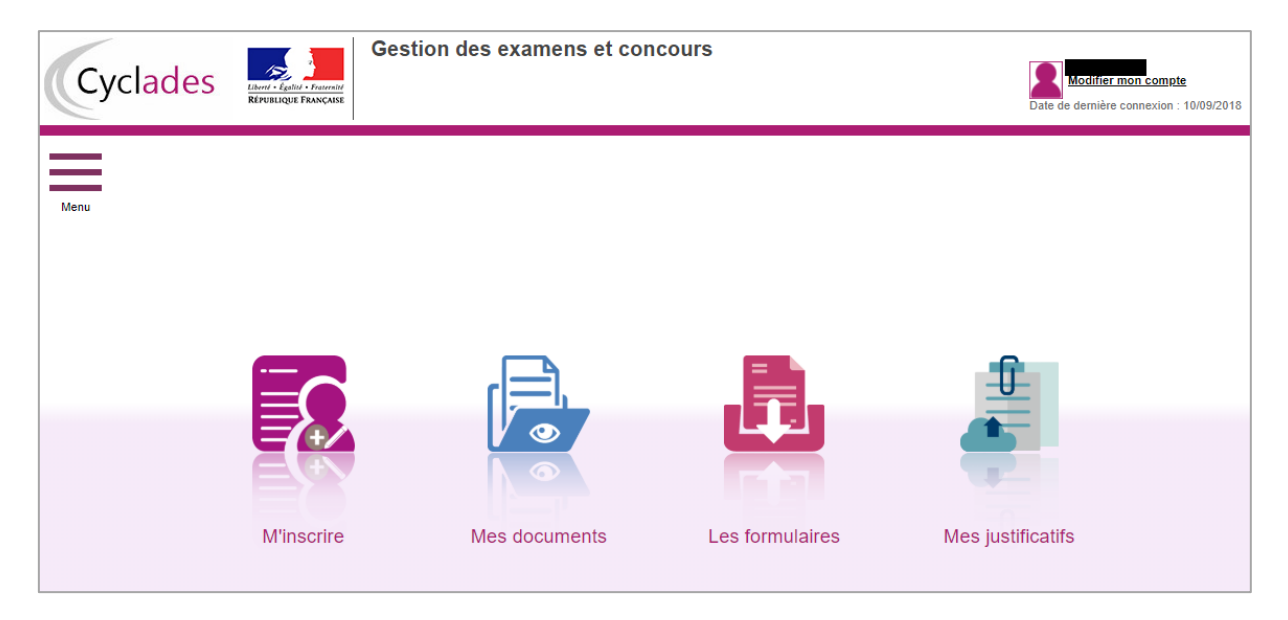

## 2. SUPPRIMER MON COMPTE

Je peux supprimer mon compte en allant sur « Modifier mon compte ».

Là, un bouton « Supprimer » est présent :

| Modifier mes informations                                                                                 |                                                                                                    |
|----------------------------------------------------------------------------------------------------|----------------------------------------------------------------------------------------------------|
| Pour une première candidature, vous devez obliga<br>Vous devez impérativement saisir vos données d'é      | toirement créer un compte au préalable. <u>J'ai déjà un compte</u><br>état civil telles qu'elles figurent sur votre pièce d'identité. |
| Civilité *                                                                                                | MONSIEUR ~                                                                                                    |
| Nom de famille <u>*</u><br>(Nom de naissance)                                                             | LAMY                                                                                                    |
| Confirmation du nom de naissance *                                                                        | LAMY                                                                                                    |
| Nom d'usage<br>(Nom marital par exemple)                                                                  |                                                                                                    |
| Prénoms *                                                                                                 | François Pierre                                                                                                    |
| Pays de naissance *                                                                                       | FRANCE (DONT OUTRE-MER)                                                                                                    |
| Date de naissance <u>*</u><br>Exemple: 30/05/1998                                                         | 12/08/1990                                                                                                    |
| Confirmation date de naissance *                                                                          | 12/08/1990                                                                                                    |
| Département, DOM ou COM de naissance *                                                                    | LAINE ~                                                                                                    |
| Commune de naissance *<br>Champ de recherche fonction du département                                      | RENNES                                                                                                    |
| Adresse mail *                                                                                            | francois.lamy@ac-rennes.fr                                                                                                    |
| Confirmation de l'adresse mail *                                                                          | francois.lamy@ac-rennes.fr                                                                                                    |
| Mot de passe *.<br>8 à 20 caractères dont majuscule, minuscule et caractère<br>spécial (ex : . / ! * etc) | •••••                                                                                                    |
| Confirmation du mot de passe *                                                                            | •••••                                                                                                    |
| E                                                                                                    | nregistrer Supprimer                                                                                                    |

Il ne m'est plus possible de supprimer mon compte, dès lors qu'une candidature est créée/rattachée à ce compte.

## **3. MODIFIER MON COMPTE**

Via le lien Modifier mon compte, le candidat peut consulter les informations de son compte.

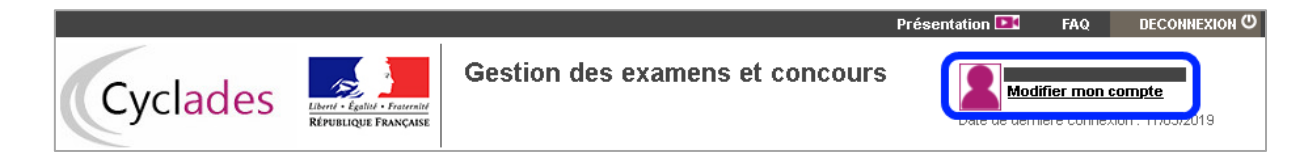

Il peut tout modifier avant de créer une première candidature.

Dès qu'une candidature existe, seuls l'adresse mail et le mot de passe restent modifiables, même s'il se désinscrit. Pour modifier les autres informations, le candidat doit contacter le service gestionnaire dont les coordonnées sont indiquées en haut de la page ou dans son récapitulatif d'inscription.

| <ul> <li>Modifier mes informations</li> </ul>                                       |                                                                                                    |
|-------------------------------------------------------------------------------------|----------------------------------------------------------------------------------------------------|
| Les informations de votre compte ne so<br>Pour toute modification, veuillez contact | nt pas modifiables car vous avez au moins une inscription en cours.<br>er le service : Rectorat de l'académie de Reims - 0326052011 - contact@ac-reims.fr |
| Civilité *                                                                          | MONSIEUR                                                                                                    |
| Nom de famille *<br>(Nom de naissance)                                              | TOUILLE                                                                                                    |
| Confirmation du nom *                                                               | TOUILLE                                                                                                    |
| Nom d'usage<br>(Nom marital par exemple)                                            |                                                                                                    |
| Prénoms *                                                                           | Sacha                                                                                                    |
| Pays de naissance *                                                                 | FRANCE                                                                                                    |
| Date de naissance *<br><i>Exemple: 30/05/199</i> 8                                  | 06/08/1994                                                                                                    |
| Confirmation date de naissance *                                                    | 06/08/1994                                                                                                    |
| Département, DOM ou COM de<br>naissance*                                            | 012 - AVEYRON                                                                                                    |
| Commune de naissance *                                                              | RECOULES PREVINQUIERES                                                                                                    |
| Adresse mail *                                                                      | sacha.touille@ac-rennes.fr                                                                                                    |
| Confirmation de l'adresse mail *                                                    | sacha.touille@ac-rennes.fr                                                                                                    |
| Mot de passe *<br>8 à 20 caractères dont majuscule, minuscule et                    | ••••••                                                                                                    |
| caractère spécial (ex.:.//*etc)                                                     |                                                                                                    |
| Confirmation du mot de passe *                                                      | •••••                                                                                                    |
|                                                                                     | Enregistrer                                                                                                    |

#### **4. OUVERTURE DES SERVICES**

En étant connecté ou pas à Cyclades, un candidat peut voir par ce menu les domaines (examens et concours) ouverts à l'inscription Grand Public dans Cyclades, ainsi que les dates d'ouverture des inscriptions.

| Menu |                        |
|------|------------------------|
| 5    | M'inscrire             |
| 5    | Mes inscriptions       |
|      | Ouverture des services |

#### 5. S'INSCRIRE A UN CONCOURS

Via le menu **M'inscrire**, le candidat sélectionne, au travers de différents choix successifs, le concours auquel il souhaite s'inscrire. Pour revenir sur un choix, le candidat clique sur

Lorsque le choix du dernier niveau est effectué, le candidat voit les dates du service d'inscription pour ce concours.

#### Exemple

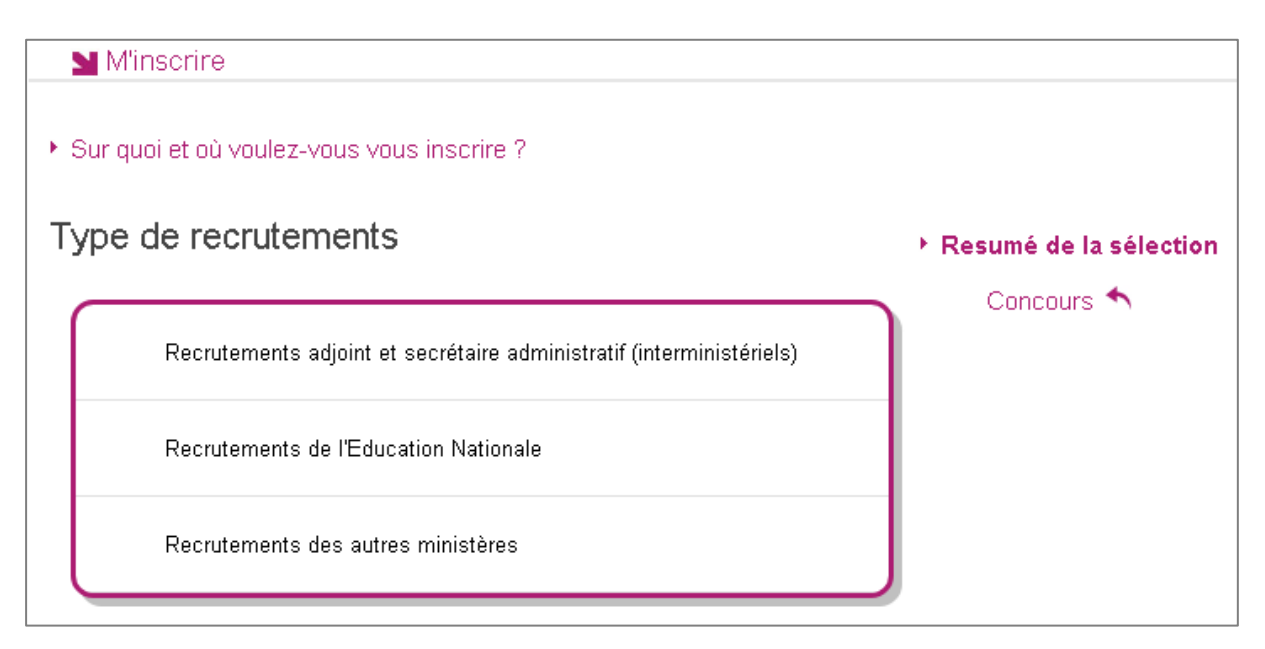

| M'inscrire                                                                                                    |
|----------------------------------------------------------------------------------------------------|
| Sur quoi et où voulez-vous vous inscrire ?                                                                                                    |
| → Resumé de la sélection                                                                                                    |
| Concours                                                                                                    |
| Recrutements des autres ministères 🔨                                                                                                    |
| Ministère de la Transition Ecologique et Solidaire 🔨                                                                                                    |
| Technicien supérieur en chef du developpement durable 🥎                                                                                                    |
| Concours Professionnel A                                                                                                    |
| Exploitation et entretien des infrastructures 🔨                                                                                                    |
| Informations disponibles<br>Technicien supérieur en chef du developpement durable exploitation et entretien des infrastructures Concours Professionnel <b>ouvert</b> du <b>14/05/2019 12:00</b> au <b>18/06/2019 17:00</b><br>Pour plus d'information, consultez l'une des pages suivantes en fonction de votre recrutement :<br>Services du Premier Minister<br>Ministère de la Transition Écologique et Solidaire<br>Ministère de la Culture<br>Ministère des Solidarités et de la Santé |

Si le service d'inscription est ouvert, le candidat clique sur **Valider**, le formulaire d'inscription au concours sélectionné s'affiche et comporte plusieurs onglets à renseigner.

Le candidat clique sur **Suivant** pour consulter/renseigner tous les onglets, le bouton **Enregistrer** sera actif uniquement sur le dernier onglet.

Le candidat peut revenir à l'onglet précédent par le bouton Précédent.

#### **4.1 Recrutements ouverts**

Selon les choix effectués précédemment, cet onglet affiche :

- Soit la liste des recrutements ouverts au niveau national (cas des concours ABE)
- Soit le concours sélectionné (cas d'un concours AMN)
- Soit la liste des recrutements ouverts dans l'académie sélectionnée (cas des concours ATE déconcentrés et CE1)

et les dates de fermeture d'inscription pour ce ou ces concours.

## **Concours ABE**

| 6 - Situation actuelle<br>12 - N° Inscription<br>Attaché principal MENESR examen<br>Bibliothécaire assistant spécialisé classe sup<br>Bibliothécaire assistant spécialisé classe sup<br>Bibliothécaire assistant spécialisé classe sup | s 8 - Formation                                                      | 9 - Epreuves<br>ert jusqu'au 10/10/2<br>erne Ouvert jusqu                       | 10 - Récapitulatif<br>019 17:00 (heure de P<br>'au 10/10/2019 17:00 (             | 11 - Engagements<br>aris).<br>heure de Paris). |
|----------------------------------------------------------------------------------------------------|----------------------------------------------------------------------|---------------------------------------------------------------------------------|-----------------------------------------------------------------------------------|------------------------------------------------|
| 12 - N° Inscription<br>Attaché principal MENESR examen<br>Bibliothécaire assistant spécialisé classe sup<br>Bibliothécaire assistant spécialisé classe sup<br>Pour plus d'informati                                                    | professionnel Ouve<br>érieure concours exte                          | ərt jusqu'au 10/10/2<br>erne _ Quvert jusqu                                     | 019 17:00 (heure de P<br>'au 10/10/2019 17:00 (                                   | aris).<br>heure de Paris).                     |
| Attaché principal MENESR examen<br>Bibliothécaire assistant spécialisé classe sup<br>Bibliothécaire assistant spécialisé classe sup<br>Pour plus d'informati                                                                           | professionnel Ouve<br>érieure concours exte<br>érieure concours inte | ert jusqu'au 10/10/2<br>erne Ouvert jusqu                                       | 019 17:00 (heure de P<br>'au 10/10/2019 17:00 (                                   | aris).<br>heure de Paris).                     |
| En cochant cette case, j'atte                                                                                                    | ons, consulter la pag                                                | erne <i>Ouvert jusqu</i><br>ge dédiée du <u>site d</u><br>issance de la fin d'i | 'au 10/10/2019 17:00 (;<br>l <mark>u ministère .</mark><br>ouverture des serveurs | heure de Paris).                               |

### **Recrutement AMN**

| V° candidat: 01736004619       | STICKEE Sophie Né(e) le: 12/08/1990                                                                                                    |
|--------------------------------|----------------------------------------------------------------------------------------------------|
| - Recrutements ouverts         | 2 - Modalités d'inscription 3 - Identification 4 - Informations personnelles                                                                                                    |
| - Recrutement présenté         | 6 - Situation actuelle 7 - Formation 8 - Epreuves 9 - Récapitulatif 10 - Engagements                                                                                                    |
| 1 - Nº Inscription             |                                                                                                    |
| Ingénieur des<br><b>Pour</b> p | travaux publics de l'État Examen Professionnel - O <i>uvert jusqu'au 18/</i> 06/2019 17:00 (heure de Paris).<br>I <b>lus d'information, consultez l'une des pages suivantes en fonction de votre recrutement :</b>                                                                                                    |
| Ingénieur des<br>Pour p        | travaux publics de l'État Examen Professionnel <i>Ouvert jusqu'au 18/06/2019 17:00 (heure de Paris).</i><br>Nus d'information, consultez l'une des pages suivantes en fonction de votre recrutement :<br><u>Services du Premier Ministre</u><br><u>Ministère de la Transition Écologique et Solidaire</u><br><u>Ministère de la Culture</u><br><u>Ministère des Solidarités et de la Santé</u>                                                                                                   |
| Ingénieur des<br>Pour p        | travaux publics de l'État Examen Professionnel <i>Ouvert jusqu'au 18/06/2019 17:00 (heure de Paris</i> ).<br>Ilus d'information, consultez l'une des pages suivantes en fonction de votre recrutement :<br><u>Services du Premier Ministre</u><br><u>Ministère de la Transition Écologique et Solidaire</u><br><u>Ministère de la Culture</u><br><u>Ministère des Solidarités et de la Santé</u><br>En cochant cette case, j'atteste avoir pris connaissance de la fin d'ouverture des serveurs. |

## **Concours ATE**

|                                                                         | ACA                                         | DÉMIE                                  | DE TOU                                                | JLC                                        | OUSE - R                                                                               | ECRU                                            | TEME                                | NTS ADMI                             | NISTRATIFS - 2019                                                 |
|-------------------------------------------------------------------------|---------------------------------------------|----------------------------------------|-------------------------------------------------------|--------------------------------------------|----------------------------------------------------------------------------------------|-------------------------------------------------|-------------------------------------|--------------------------------------|-------------------------------------------------------------------|
| N° candidat: 01704003611                                                | TOUILLE Sach                                | a Né(e) le                             | 06/08/1994                                            |                                            |                                                                                        |                                                 |                                     |                                      |                                                                   |
| 1 - Recrutements ouverts 🛛 😢                                            | 2 - Modalités d'ir                          | nscription                             | 3 - Identificati                                      | on                                         | 4 - Infos pers                                                                         | sonnelles                                       | 5 - Recrut                          | ement présenté                       | 6 - Situation actuelle                                            |
|                                                                         | 7 - Formation                               | 8 - Epreu                              | ves à options                                         | 9 -                                        | Récapitulatif                                                                          | 10 - Eng:                                       | agements                            | 11 - Nº Inscriptio                   | n                                                                 |
| Secrétaire Administratif de l'édu<br>Secrétaire Administratif de l'éduc | ucation nationale e<br>ation nationale et c | Recri<br>t de l'enseig<br>le l'enseign | uternents propo<br>inement supérie<br>ement supérieur | sés (<br>eur cla<br>(heu<br>r clas<br>(heu | tans l'ACADÉMI<br>asse supérieure<br>re de Paris).<br>se exceptionnel<br>re de Paris). | <b>E DE TOULC</b><br>e examen pr<br>le examen p | DUSE<br>ofessionnel<br>professionne | d'avancement Ouv<br>I d'avancement O | rert jusqu'au 31/07/2018 18:00<br>uvert jusqu'au 31/07/2018 18:00 |
|                                                                         | P                                           | our plus d'i                           | nformations, co                                       | nsult                                      | er la page dédi                                                                        | ée du <u>site d</u>                             | <u>u ministère .</u>                |                                      |                                                                   |
|                                                                         | 💽 En coo                                    | hant cette c                           | ase, j'atteste avo                                    | oir pri                                    | s connaissance                                                                         | e de la fin d'o                                 | ouverture des                       | s serveurs.                          |                                                                   |
|                                                                         |                                             |                                        | Précédent                                             |                                            | Suivan                                                                                 | t                                               | Enregistre                          | r Visualiser/i                       | mprimer Quitter                                                   |

## **Concours CE1**

| Minscription > Minscription > Minscription                                                                                                    | crire 😢 ACA                                                                                                    | ADÉMIE I           | DE VERS             | SAILL      | .ES - CON          | COURS EN               | SEIG     | NANTS 1     | ER DEGRE<br>- 2019 |  |
|----------------------------------------------------------------------------------------------------|----------------------------------------------------------------------------------------------------|--------------------|---------------------|------------|--------------------|------------------------|----------|-------------|--------------------|--|
| N" candidat <b>01808005611</b>                                                                                                    | PAGE Marc N                                                                                                    | lé(e) le: 01/06/19 | 80                  |            |                    |                        |          |             |                    |  |
| 1 - Recrutements ouverts 📀 2 - Modalités d'inscription 3 - Identification 4 - Infos personnelles 5 - Recrutement présenté 6 - Situation actuelle |                                                                                                    |                    |                     |            |                    |                        |          |             |                    |  |
|                                                                                                    | 7 - Formation                                                                                                    | 8 - Epreuves       | 9 - Récapitu        | ulatif     | 10 - Engagements   | s 11 - Nº Inscriptio   | n        |             |                    |  |
|                                                                                                    | V - Formation       B - Epreuves       S - Recapituriation       10 - Engagements       11 - N° Inscription         Recrutements proposés dans l'ACADÉMIE DE VERSAILLES         CRPE Public Externe des Welines       Ouvert jusqu'au 11/10/2018 18:00 (heure de Paris).         CRPE Public Externe Diwan       Ouvert jusqu'au 11/10/2018 18:00 (heure de Paris).         CRPE Public Externe Ouvert jusqu'au 11/10/2018 18:00 (heure de Paris).         CRPE Public Externe Ouvert jusqu'au 11/10/2018 18:00 (heure de Paris).         CRPE Public Externe Ouvert jusqu'au 11/10/2018 18:00 (heure de Paris).         CRPE Public Externe Ouvert jusqu'au 11/10/2018 18:00 (heure de Paris).         CRPE Public Bème concours         Ouvert jusqu'au 11/10/2018 18:00 (heure de Paris).         CRPE Public Bème concours         Ouvert jusqu'au 11/10/2018 18:00 (heure de Paris).         CRPE Privé Bème concours         Ouvert jusqu'au 11/10/2018 18:00 (heure de Paris).         CRPE Privé Bème concours         Ouvert jusqu'au 11/10/2018 18:00 (heure de Paris).         CRPE Privé Bème concours         Ouvert jusqu'au 11/10/2018 18:00 (heure de Paris).         Ouvert jusqu'au 11/10/2018 18:00 (heure de Paris).         Ouvert jusqu'au 11/10/2018 18:00 (heur |                    |                     |            |                    |                        |          |             |                    |  |
|                                                                                                    | 🗹 En co                                                                                                    | ochant cette case  | , j'atteste avoir ( | pris conn: | aissance de la fin | d'ouverture des serveu | irs.     |             |                    |  |
|                                                                                                    |                                                                                                    |                    | Précédent           |            | Suivant            | Enregistrer            | Visualis | er/imprimer | Quitter            |  |

Le candidat doit attester avoir pris connaissance de la date de fermeture du service d'inscription pour poursuivre.

#### 4.2 Modalités d'inscription

Cet onglet affiche les modalités de recrutement que le candidat doit accepter en cochant la case en bas de page, et fournit pour chaque domaine un ou plusieurs liens hypertextes vers un site d'informations sur les concours.

#### **Exemple ATE**

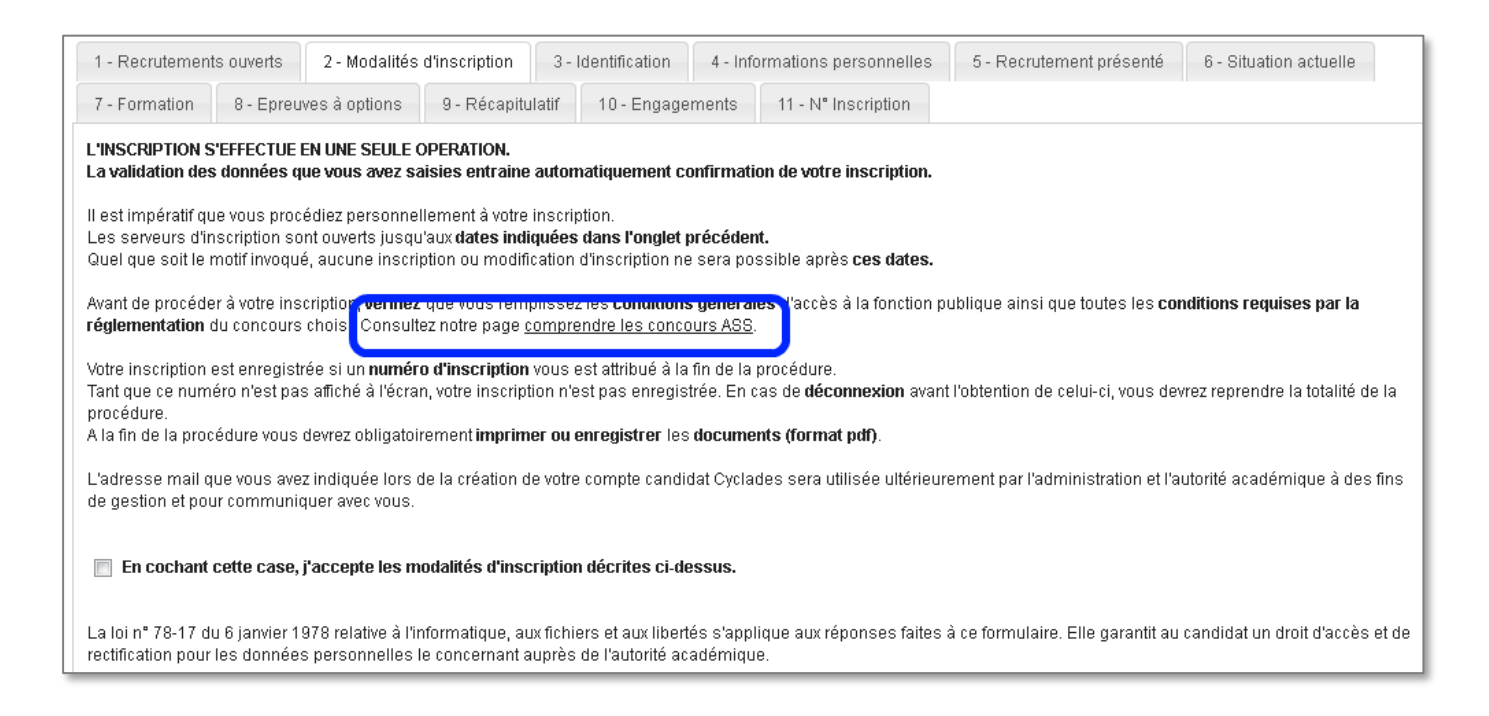

#### 4.3 Identification

L'onglet Identification permet au candidat de renseigner ses coordonnées et informations personnelles :

Les données personnelles de son compte sont récupérées automatiquement et non modifiables (grisées).

Si elles sont erronées, le candidat peut les modifier via le menu **Modifier mon compte**, <u>tant qu'il n'a</u> <u>créé aucune candidature Cyclades</u>.

S'il se rend compte d'une erreur dans ses données (Nom, prénoms, date, lieu de naissance), après avoir enregistré sa candidature, il devra contacter le service gestionnaire pour faire une demande de modification de ses informations personnelles.

| <ul> <li>Identité</li> <li>NUMEN</li> <li>Civilité *</li> <li>Nom de famille *</li> <li>TOUI</li> <li>Nom de famille *</li> <li>TOUI</li> <li>Nom de naissance</li> <li>Nom d'usage</li> <li>Nom d'usage</li></ul> | NSIEUR                                                                            |                    | 8 - Epreuves<br>Naiss<br>Dép<br>Contac       | 9 - Réi<br>ance<br>Pay<br>Da<br>artement<br>Commun  | capitulatif 10<br>ys de naissance 1<br>te de naissance 1<br><i>Exemple: 30/05/1991</i><br>t, DOM ou COM de<br>naissance<br>ne de naissance 1<br>Nationalité 1 | - Engagements<br>FRANCE<br>06/08/1994<br>012 - AVEYF<br>RECOULES I<br>Français | 11 - N" Inscription                                    | Y                           |
|----------------------------------------------------------------------------------------------------|-----------------------------------------------------------------------------------|--------------------|----------------------------------------------|-----------------------------------------------------|----------------------------------------------------------------------------------------------------|--------------------------------------------------------------------------------|--------------------------------------------------------|-----------------------------|
| <ul> <li>Identité</li> <li>NUMEN</li> <li>Civilité * MON</li> <li>Nom de faiille * TOUI</li> <li>Nom de naissance</li> <li>Nom d'usage</li> <li>Nom d'usage</li> <li>Nom d'usage</li> <li>Prénoms * Sach</li> </ul> Adresse Pays * FRAN Adresse 1 * 32 Bd Adresse 2                                                                                                    | NSIEUR  ILLE INA INA INA INA INA INA INA INA INA INA                              |                    | Naiss     Dép     Contac                     | ance<br>Pa<br>Da<br>artement<br>Commur<br>ts        | ys de naissance 1<br>Ite de naissance 1<br>Exemple: 30/05/1996<br>t, DOM ou COM de<br>naissance<br>ne de naissance 1<br>Nationalité 1                         | FRANCE<br>06/08/1994<br>012 - AVEYR<br>RECOULES I<br>Français                  | RON<br>PREVINQUIER                                     | Y                           |
| NUMEN<br>Civilité * MON<br>Nom de famille * TOU<br>Nom de naissance<br>Nom d'usage<br>Nom marital par exemple<br>Prénoms * Sach<br>Adresse<br>Pays * FRAN<br>Adresse 1 * 32 Bd<br>Adresse 2                                                                                                    | NSIEUR                                                                            |                    | Dép<br>• Contac                              | Pa<br>Da<br>2<br>artement<br>Commur<br>ts<br>Télént | ys de naissance *<br>te de naissance *<br>Exemple: 30/05/1998<br>t, DOM ou COM de<br>naissance *<br>ne de naissance *<br>Nationalité *                        | FRANCE<br>06/08/1994<br>012 - AVEYF<br>RECOULES I<br>Français                  | RON<br>PREVINQUIER                                     | Y                           |
| Civilité * MON<br>Nom de famille * TOUI<br>Nom de naissance<br>Nom marital par exemple<br>Prénoms * Sach<br>Adresse<br>Pays * FRAN<br>Adresse 1 * 32 Bd<br>Adresse 2                                                                                                    | NSIEUR Z                                                                          |                    | Dép<br>Contac                                | Da<br>ź<br>artement<br>Commur<br>ts<br>Télént       | ite de naissance *<br>Exemple: 30/05/1996<br>t, DOM ou COM de<br>naissance*<br>ne de naissance *<br>Nationalité *                                             | D6/08/1994 D12 - AVEYF RECOULES Français                                       | RON<br>PREVINQUIER                                     | Y                           |
| Nom de famille * TOUI<br>Nom de naissance<br>Nom d'usage<br>Nom marital par exemple<br>Prénoms * Sach<br>Adresse<br>Pays * FRAN<br>Adresse 1 * 32 Bd<br>Adresse 2                                                                                                    | ILLE                                                                              |                    | Dép                                          | artement<br>Commur<br>ts<br>Télént                  | t, DOM ou COM de<br>naissance<br>ne de naissance '<br>Nationalité '                                                                                           | D12 - AVEYF                                                                    | RON<br>PREVINQUIER                                     | Y                           |
| Nom d'usage<br>Nom marital par exemple<br>Prénoms * Sach<br>Adresse<br>Pays * FRAN<br>Adresse 1 * 32 Bd<br>Adresse 2                                                                                                    | ia<br>ICE                                                                         |                    | ► Contac                                     | Commur<br>ts<br>Télénh                              | naissance<br>ne de naissance '<br>Nationalité '                                                                                                    | RECOULES I                                                                     | PREVINQUIER                                            |                             |
| Adresse<br>Pays * FRAN<br>Adresse 1 * 32 Bd<br>Adresse 2                                                                                                    | ICE                                                                               |                    | Contac                                       | ts<br>Télénr                                        | Nationalité 1                                                                                                    | Français                                                                       | <b>•</b>                                               |                             |
| Adresse<br>Pays * FRAN<br>Adresse 1 * 32 Bd<br>Adresse 2                                                                                                    |                                                                                   |                    | ► Contac                                     | ts<br>Télént                                        |                                                                                                    | Trançais                                                                       |                                                        |                             |
| Adresse<br>Pays* FRAN<br>Adresse 1* 32 Bd<br>Adresse 2                                                                                                    |                                                                                   |                    | ► Contac                                     | ts<br>Télénh                                        |                                                                                                    |                                                                                |                                                        |                             |
| Pays* FRAN<br>Adresse 1 * 32 Bd<br>Adresse 2                                                                                                    |                                                                                   |                    |                                              | Télénh                                              |                                                                                                    |                                                                                |                                                        |                             |
| Adresse 1 * 32 Bd<br>Adresse 2                                                                                                    |                                                                                   |                    | <b>T</b>                                     |                                                     | none personnel *                                                                                                    | 0102456700                                                                     |                                                        |                             |
| Adresse 2                                                                                                    | do la lihortó                                                                     |                    | <br>Télé                                     | éphone p                                            | professionnel fixe                                                                                                    | 01234367.69                                                                    |                                                        |                             |
|                                                                                                    |                                                                                   |                    |                                              |                                                     | Fax personnel                                                                                                    |                                                                                |                                                        |                             |
| Adresse 3                                                                                                    |                                                                                   |                    |                                              |                                                     | Adresse mail *                                                                                                    | l<br>Isacha touille <i>i</i> a                                                 | Dac-rennes fr                                          |                             |
| Adresse 4                                                                                                    |                                                                                   |                    |                                              |                                                     |                                                                                                    | paona.coamola                                                                  | gao ronnoo.n                                           |                             |
| Code postal * 59000                                                                                                    |                                                                                   |                    |                                              |                                                     |                                                                                                    |                                                                                |                                                        |                             |
| Localité * LILLE                                                                                                    |                                                                                   |                    |                                              |                                                     |                                                                                                    |                                                                                |                                                        |                             |
| Situation du candidat                                                                                                    |                                                                                   |                    | Droits of                                    | iviques e                                           | et antécédents ju                                                                                                    | diciaires 🕕                                                                    |                                                        |                             |
| Situation de famille * MARIE                                                                                                    | E(E) 🔽                                                                            |                    |                                              | Nom di                                              | e famille du père                                                                                                    |                                                                                |                                                        |                             |
| Nombre d'enfants * 2                                                                                                    | 1                                                                                 |                    |                                              | F                                                   | Prénoms du père                                                                                                    |                                                                                |                                                        |                             |
| Situation militaire                                                                                                    | L                                                                                 | Ţ                  | <b>]</b> N                                   | om de fa                                            | imille de la mère                                                                                                    |                                                                                |                                                        |                             |
| ,                                                                                                    |                                                                                   |                    | -                                            | Prér                                                | Nom de naissance<br>noms de la mère                                                                                                    |                                                                                |                                                        |                             |
|                                                                                                    |                                                                                   |                    |                                              |                                                     |                                                                                                    |                                                                                |                                                        |                             |
|                                                                                                    |                                                                                   |                    |                                              |                                                     |                                                                                                    |                                                                                |                                                        |                             |
|                                                                                                    |                                                                                   |                    |                                              |                                                     |                                                                                                    |                                                                                |                                                        |                             |
| Conformément à la "loi informatique et libertés<br>droit en vous adressant au service des examer                                                                                                    | s" du 6 janvier 1978 modifiée en 2004, «<br>ns et concours de votre académie. Vou | vous bê<br>Is pouv | énéficiez d'un droit :<br>ez également, pour | d'accès et<br>des motif                             | t de rectification au<br>fs légitimes, vous o                                                                                                    | < informations qui<br>oposer au traiteme                                       | vous concernent : vous po<br>ent des données vous conc | wvez exercer ce<br>cernant. |

Le candidat doit compléter les rubriques obligatoires de l'onglet Identification, avant de passer à l'onglet suivant. Certaines informations sont contextuelles (Situation militaire selon l'âge, noms et prénoms du père et de la mère demandés uniquement pour un candidat né à l'étranger).

#### 4.4 Informations personnelles

Le candidat indique s'il est atteint d'un handicap permanent ou s'il est bénéficiaire de l'obligation d'emploi.

Si oui, il peut demander un aménagement des épreuves, et s'il est non voyant, obtenir des sujets en braille.

S'il demande un aménagement des épreuves, il doit contacter ensuite un médecin agréé pour obtenir un certificat à fournir au service des Examens et Concours, indiquant les mesures d'aménagement demandées.

Le candidat doit également indiquer son type de Handicap parmi une liste de choix. Cette information sert à des fins statistiques uniquement, elle n'a pas d'impact sur son inscription.

| Type Handicap * | <b></b>                                                                                                    |
|-----------------|----------------------------------------------------------------------------------------------------|
|                 | Accident Travail / Maladie Professionnelle<br>Allocation invalidité Pompier Volontaire<br>Allocation Adulte Handicapé<br>Carte Invalidité (COTOREP)<br>Instance Acquisition RQTH<br>Pension Invalidité Incapacité 66/100<br>Pension militaire invalidité<br>Travailleur Handicapé |

#### 4.5 Recrutement présenté

Dans cet onglet, le candidat sélectionne le recrutement auquel il se présente.

Pour les **Concours nationaux de l'Education nationale (ABE)**, il choisit :

- le domaine (Bibliothèques, Personnel d'Inspection et de Direction, ou bien Tech, adm, santé)
- puis Corps, Voie d'accès, Grade.

| 1 - Recrutements ouverts 2 - M           | odalités d'inscription | 3 - Identification    | 4 - Informations personnelles | 5 - Recrutement présenté |
|------------------------------------------|------------------------|-----------------------|-------------------------------|--------------------------|
| ► Domaine                                |                        |                       |                               |                          |
| Domaine <u>*</u>                         | Bibliothèques          |                       | T                             |                          |
| <ul> <li>Recrutement présenté</li> </ul> |                        |                       |                               |                          |
| Corps 🇯                                  | Bibliothécaire assis   | tant spécialisé (BIB, | AS) 🔻                         |                          |
| Voie d'accès 🇯                           | Concours interne       | '                     |                               |                          |
| Grade <u>*</u>                           | Classe supérieure v    | •                     |                               |                          |

Pour les **concours Autres Ministères (AMN)**, les informations du recrutement que le candidat a sélectionné au préalable sont déjà affichées, elles ne sont pas modifiables : Concours, Voie d'accès, Spécialité.

| - Recrutements ouverts 2 - M             | odalités d'inscription 3 - Identification 4 - Informatio |
|------------------------------------------|----------------------------------------------------------|
| Ministère                                |                                                          |
| Ministère *                              | Ministère des Solidarités et de la Santé 👻               |
| <ul> <li>Recrutement présenté</li> </ul> |                                                          |
|                                          |                                                          |
| Concours*                                | Technicien sanitaire et de sécurité sanitaire 👻          |
| Voie d'accès *                           | Concours Externe 👻                                       |
| Spécialité *                             | Prévention santé-environnement 👻                         |

Pour les concours déconcentrés (ATE), le candidat choisit : Corps, Voie d'accès, Grade.

| - Recrutements ouverts | 2 - Modalités d'  | Inscription            | 3 - Identif  | fication   | 4 - Infos pe   | rsonnelles  | 5 - Recrutement présenté |
|------------------------|-------------------|------------------------|--------------|------------|----------------|-------------|--------------------------|
| 8 - Epreuves à options | 9 - Récapitulatif | 10 - Enga              | gements      | 11 - N*    | inscription    |             |                          |
| • Recrutement présenté | 0                 |                        |              |            |                |             |                          |
|                        | Corps* Adjaint    | Administrati           | X da Páduan  | tion natio | a da at da Pa  |             |                          |
|                        |                   | ALCOPTION DURING TRATE |              |            |                |             |                          |
|                        | Adjoint           | Administrati           | i de reduca  |            | nale et de l'e | nseignement | supérieur *              |
| Voie                   | d'accès* Exame    | n profession           | nalisé réser | nvé ▼      | nale et de l'e | nseignement | supérieur *              |

Pour les **concours CE1**, le candidat choisit le secteur d'enseignement, puis la voie d'accès et enfin le concours auquel il s'inscrit.

| 1 - Recrutements ouverts                            | 2 - Modalités d'inscription                                              | 3 - Identification                                   | 4 - Informations personnelles           | 5 - Recrutement présenté             |
|-----------------------------------------------------|--------------------------------------------------------------------------|------------------------------------------------------|-----------------------------------------|--------------------------------------|
| Secteur d'enseignemen                               | t                                                                        |                                                      |                                         |                                      |
| 8                                                   | ecteur 📩 Public 🔻                                                        |                                                      |                                         |                                      |
| Recrutement présenté                                |                                                                          |                                                      |                                         |                                      |
| Voie d                                              | 'accès≛ CRPE Externe ▼                                                   |                                                      |                                         |                                      |
| Le CRPE externe s'adre<br>de Master et celles qui d | sse aux étudiants inscrits en mast<br>létiennent déjà un diplôme de mast | ter 1 ou master 2 ainsi (<br>ter (ou un équivalent). | qu'aux personnes qui remplissent les ci | anditians pour s'inscrire en deuxiè. |
| Cor                                                 | cours 📩 CRPE Public Extern                                               | ne ▼                                                 |                                         |                                      |

Seul le centre d'écrit est à sélectionner parmi une liste déroulante s'il en existe plusieurs. Le candidat sera alors lié au CSP de gestion de cette ville d'écrit pour ce concours.

#### 4.6 Situation actuelle

Dans cet onglet, le candidat indique sa profession (liste spécifique selon le domaine), sa position administrative (s'il travaille dans la fonction publique) et, s'il est en activité, des informations complémentaires telles que son lieu d'exercice ou de formation.

**Nota !** Les listes de positions administratives et de professions sont éditables par le gestionnaire via *REGLEMENTATION > Editer mon paramétrage réglementaire Cyclades*.

Pour renseigner son établissement d'exercice, le candidat renseigne la commune, puis peut renseigner le code RNE ou le nom de son établissement (Cyclades propose une liste des établissements correspondant au texte saisi et à la commune), ou saisir librement le nom de son établissement.

#### Exemple ABE

| 1 - Recrutements ouverts                                   | 2 - Modalités d'inscription                            | 3 - Identification | 4 - Informations personnelles | 5 - Recrutement présenté | 6 - Situation actuelle |
|------------------------------------------------------------|--------------------------------------------------------|--------------------|-------------------------------|--------------------------|------------------------|
| <ul> <li>Informations Ressources</li> </ul>                | Humaines                                               |                    |                               |                          |                        |
| Profes<br>Position administr<br>Lieu d'exercice ou de form | ssion * Contractuel MEN<br>rative * Activité<br>nation | ▼                  |                               |                          |                        |
| F                                                          | Pays 📩 FRANCE                                          |                    | T                             |                          |                        |
| Départer                                                   | ment * 035 - ILLE ET VILAIN                            | IE 🔹               |                               |                          |                        |
| Loc                                                        | alité 🕺 35000-RENNES                                   |                    |                               |                          |                        |
| Etablissement ou sei                                       | rvice 📩 rect                                           |                    |                               |                          |                        |
|                                                            | > 0351903D-IO RE                                       | CTORAT RENNES      |                               |                          |                        |
|                                                            | ▶ 0352672P-RECT                                        | GIP-FAR            |                               |                          |                        |
|                                                            | ▶ 0350750A-RECT                                        | RECTORAT RENNE     | S                             |                          |                        |
|                                                            | > 0351689W-REC                                         | RECTORAT RENNE     | 8                             |                          |                        |

#### 4.7 Informations supplémentaires

Pour les **Concours nationaux de l'Education nationale (ABE)**, si le concours comporte une ou plusieurs épreuve(s) écrite(s), le candidat choisira un centre d'écrit parmi une liste déroulante. Ce centre d'écrit détermine son académie de gestion en charge de son inscription.

Pour les **concours Autres Ministères (AMN)**, <u>selon le paramétrage du concours sélectionné</u>, le candidat choisira dans cet onglet :

- Un lieu d'écrit. Ce lieu d'écrit détermine le CSP de gestion en charge de son inscription et du déroulement de l'admissibilité.
- Une région d'affectation
- Une filière d'affectation

Pour les **concours déconcentrés (ATE)**, <u>selon le paramétrage du concours sélectionné</u>, le candidat choisira dans cet onglet :

- une ville ou un département d'écrit s'ils ont été définis
- ses vœux d'affectation parmi les corps d'affectation proposés dans l'académie pour le recrutement choisi.

Pour les concours CE1, selon le paramétrage du concours sélectionné, le candidat choisira :

- un Centre d'écrit parmi la liste proposée si celle-ci a été définie
- ses vœux d'affectation : choix d'un département d'affectation (pour un concours du secteur privé) ou classement des départements d'affectation par ordre de priorité (pour un concours du secteur public)

#### 4.8 Formation

Dans cet onglet, le candidat indique son diplôme, titre ou dispense. <u>La liste proposée dépend</u> <u>du recrutement sélectionné</u>.

| 1 - Recrutements ouverts 2 - N   | Aodalités d'inscription | 3 - Identification | 4 - Informations personnelles |
|----------------------------------|-------------------------|--------------------|-------------------------------|
| 6 - Situation actuelle 7 - Forma | ation 8 - Epreuves      | 9 - Récapitulatif  | 10 - Engagements 11 - N°      |
| Diplôme, titre ou dispense *     | Master                  |                    | •                             |
|                                  | Précédent               | Suivant            | Enregistrer Visualiser/im     |

Pour CE1, le candidat doit également renseigner la coloration disciplinaire de son diplôme.

**Nota** ! La liste des titres requis (et des colorations disciplinaires pour CE1) sont éditables par le gestionnaire via *REGLEMENTATION > Editer mon paramétrage réglementaire Cyclades*.

#### 4.9 Epreuves

Cet onglet affiche uniquement les épreuves pour lesquelles le candidat doit faire un choix (épreuves facultatives et/ou épreuves à options).

Dans le cas d'un **Concours ATE**, le candidat est inscrit seulement aux épreuves d'admissibilité dans un premier temps. Les épreuves d'admission ne seront générées que pour les admissibles, lors de la validation du classement d'admissibilité.

Pour les autres domaines (concours **AMN** ou **ABE** ou **CE1**), le candidat est inscrit à toutes les épreuves obligatoires (admissibilité + admission sous réserve d'être admissible). Ainsi, il peut choisir, dès l'inscription, ses options et/ou épreuves facultatives pour les épreuves d'admission le cas échéant.

<u>A/ Si le recrutement sélectionné comprend une épreuve facultative</u>, le candidat doit indiquer s'il s'inscrit ou pas à cette épreuve :

| 8 - Epreuves 🛛 😢   | 9 - Récapitulatif      | 10 - Engagements    | 11 - Nº Inscription |  |
|--------------------|------------------------|---------------------|---------------------|--|
| Admission (si admi | issible)               |                     |                     |  |
| • Epreuve(s) facu  | Iltative(s)            |                     |                     |  |
|                    |                        |                     |                     |  |
| ▼ 003 : Epreuv     | e facultative : Ne pas | m'inscrire          |                     |  |
|                    | Position *             | Ne pas m'inscrire 🔻 |                     |  |
|                    |                        | Minscrire           |                     |  |
|                    |                        |                     |                     |  |

<u>B/ Si le recrutement sélectionné comprend une épreuve à option</u>, le candidat doit indiquer son choix.

**Concours ATE :** *Exemple pour l'épreuve QUESTIONS lors d'une inscription à un concours SA Commun XBE :* 

| N° candidat: <b>1703003529</b>                | TOUILLE Sacha Né(e                                      | ) le: 01/01/1994 Sec                                                 | crétaire Administratif clas | se normale concours commun             | externe                         |                             |
|-----------------------------------------------|---------------------------------------------------------|----------------------------------------------------------------------|-----------------------------|----------------------------------------|---------------------------------|-----------------------------|
| 1 - Recrutements ouverts                      | 2 - Modalités d'inscription                             | 3 - Identification                                                   | 4 - Infos personnelles      | 5 - Recrutement présenté               | 6 - Situation actuelle          | 7 - Formation               |
| 8 - Epreuves à options 🛛 😢                    | 9 - Récapitulatif 10 - E                                | ngagements 11                                                        | - N° Inscription            |                                        |                                 |                             |
| <ul> <li>Epreuves obligatoires à l</li> </ul> | options                                                 |                                                                      |                             |                                        |                                 |                             |
|                                               |                                                         |                                                                      |                             |                                        |                                 |                             |
| ▼ 002:QUESTIONS                               |                                                         |                                                                      |                             |                                        |                                 |                             |
|                                               | Option *                                                |                                                                      | <b></b>                     |                                        | Туре                            | Ecrite                      |
|                                               |                                                         |                                                                      |                             |                                        |                                 |                             |
|                                               | COMPTABILIT<br>ENJEUX FRAM<br>GESTION RES<br>PROB ECONO | E ET FINANCE<br>ICE CONTEMPOR.E<br>SOURCES HUMAII<br>MIQUES ET SOCIA | ET UE<br>NES nt Su<br>NUX   | ivant Enregistrer                      | Visualiser/imprimo              | er Quitter                  |
| Mentions légales                              |                                                         |                                                                      | © 2012 Ministère de l'édu   | ication nationale, de l'enseignement : | supérieur et de la recherche, C | yclades - Tous droits réser |

**Concours CE1 :** *Exemple de choix d'option pour l'épreuve d'admission du concours CRPE Public Externe* 

| ▼ 003 : Mise en situation profess    | sionnelle : Sciences et Technologie : I                                                                 | M'inscrire |
|--------------------------------------|----------------------------------------------------------------------------------------------------|------------|
| Position <u>*</u><br>Option <u>*</u> | M'inscrire  Sciences et Technologie                                                                     |            |
|                                      | Géographie<br>Histoire<br>Education musicale<br>Histoire des arts                                       | Suivant    |
|                                      | Sciences et Technologie<br>Arts visuels<br>Enseignement moral et civique<br>Langues vivantes étrangères |            |

| <ul> <li>003 : Mise en situation profess</li> </ul> | sionnelle : Lang              | gues vivantes étran <u>o</u> | gères - / | Allemand : M'ins | crire |  |  |
|-----------------------------------------------------|-------------------------------|------------------------------|-----------|------------------|-------|--|--|
| Position 📩                                          | M'inscrire 🔻                  |                              |           |                  |       |  |  |
| Option ≛                                            | Langues vivantes étrangères 🔹 |                              |           |                  |       |  |  |
| Choix Langues vivantes<br>étrangères <u>*</u>       | Allemand 🔻                    |                              |           |                  |       |  |  |
|                                                     | Allemand                      |                              |           |                  |       |  |  |
|                                                     | Anglais                       |                              |           |                  |       |  |  |
|                                                     | Espagnol<br>Italien           | Précédent                    |           | Suivant          |       |  |  |

Pour le choix Sciences et Technologie, le candidat devra effectuer son sous-choix plus tard dans la session :

- Soit au moment du dépôt en ligne de son dossier de Mise en situation professionnelle (cf Chapitre 9.3).
- Soit sur la page de garde de ce dossier de mise en situation professionnelle s'il l'envoie par courrier

#### **Recrutement AMN : Exemple d'épreuve facultative à choix**

| Admission (si admissible)                                     |                   |
|---------------------------------------------------------------|-------------------|
| ► Epreuve(s) facultative(s)                                   |                   |
| ▼ 203 : Epreuve facultative de langue : Espagnol : M'inscrire |                   |
| Position * [Minscrire ] ▼<br>Langue * Espagnol ▼              | Type <b>Orale</b> |
|                                                               |                   |

#### C/ Si le recrutement sélectionné ne comporte ni épreuve facultative, ni épreuve à option :

| 1 - Recrutements ouverts                                                                              |                                         | 2 - Mo | dalités d'inscription | 3 - Identification | 4 - Informations personnelles |  |  |
|----------------------------------------------------------------------------------------------------|-----------------------------------------|--------|-----------------------|--------------------|-------------------------------|--|--|
| 8 - Epreuves                                                                                          | uves 9 - Récapitulatif 10 - Engagements |        | 11 - Nº Inscription   | n                  |                               |  |  |
| Vous n'avez aucun choix à faire en termes d'épreuves, veuillez passer directement à l'étape suivante. |                                         |        |                       |                    |                               |  |  |

#### 4.10 Récapitulatif

Cet onglet affiche toutes les informations saisies précédemment, ainsi que les épreuves auxquelles le candidat est inscrit (avec les choix le cas échéant).

Attention ! A ce stade, la candidature n'est pas encore enregistrée, le candidat doit cliquer sur le bouton **Suivant** pour terminer son inscription.

#### **Exemple récapitulatif (Concours ATE)**

| M'inscrire 😢                                                                         | AC.                                  | ADÉMIE D        | E LILLE -                      | RECRUTE                                      | MENTS ADMINIST                | RATIFS - 201  |  |  |  |
|--------------------------------------------------------------------------------------|--------------------------------------|-----------------|--------------------------------|----------------------------------------------|-------------------------------|---------------|--|--|--|
| N° candidat: 1703003529 TOUILLE Sacha Né(e) le: 01/01/1994 Infirmier concours unique |                                      |                 |                                |                                              |                               |               |  |  |  |
| 1 - Recrutements ouverts 2 -                                                         | Modalités d'inscription 3 - Identifi | cation 4 - Info | s personnelles                 | 5 - Recrutement pré                          | ésenté 6 - Situation actuelle | 7 - Formation |  |  |  |
| 8 - Epreuves à options 9 - Ré                                                        | écapitulatif 🛛 10 - Engagements      | 11 - Nº Inscri  | ption                          |                                              |                               |               |  |  |  |
| N° candida                                                                           | t 1703003529                         |                 |                                |                                              |                               |               |  |  |  |
| Recrutement présenté                                                                 |                                      |                 |                                |                                              |                               |               |  |  |  |
| Corps                                                                                | s Infirmier                          |                 | -                              |                                              |                               |               |  |  |  |
| Voie d'accès                                                                         | s Concours unique                    |                 |                                |                                              |                               |               |  |  |  |
| Recrutemen                                                                           | t Infirmier concours unique          |                 |                                |                                              |                               |               |  |  |  |
| <ul> <li>Identification du candidat</li> </ul>                                       |                                      |                 | <ul> <li>Adresse et</li> </ul> | contact                                      |                               |               |  |  |  |
| Civilité                                                                             | é MONSIEUR                           |                 |                                | Adresse 20                                   | Bd de la liberté              |               |  |  |  |
| Nom de famille                                                                       | TOUILLE                              |                 |                                | 59                                           | 000 LILLE                     |               |  |  |  |
| Nom d'usage                                                                          | -<br>-                               |                 | 74                             | FR                                           | RANCE                         |               |  |  |  |
| Nom marita                                                                           | l                                    |                 | Télénhone                      | prione personnel 103<br>nrofessionnel fixe - | 54854/854                     |               |  |  |  |
| Prénoms                                                                              | s Sacha                              |                 | retophone                      | Fax personnel -                              |                               |               |  |  |  |
| NUMEN                                                                                | 4 -                                  |                 |                                | Adresse mail sa                              | cha.touille@ac-rennes.fr      |               |  |  |  |
| Date de naissance                                                                    | 9 01001/1994                         |                 |                                |                                              | 0                             |               |  |  |  |
| Département, DOM ou COM de<br>naissance                                              | 9 035<br>9                           |                 |                                |                                              |                               |               |  |  |  |
| Pays de naissance                                                                    | FRANCE                               |                 |                                |                                              |                               |               |  |  |  |
| Nationalité                                                                          | é Français                           |                 |                                |                                              |                               |               |  |  |  |
| <ul> <li>Situation du candidat</li> </ul>                                            |                                      |                 | Information                    | s Ressources Humair                          | nes                           |               |  |  |  |
| Situation de famille                                                                 | MARIE(E)                             |                 |                                | Profession En                                | seignant titulaire MEN        |               |  |  |  |
| Nombre d'enfants                                                                     | s 2                                  |                 |                                |                                              |                               |               |  |  |  |
| Situation militaire                                                                  | OURNEE DEFENSE EFFECTUEE             |                 | Lieu d'exer                    | cice ou de formation                         |                               |               |  |  |  |
|                                                                                      |                                      |                 | Etablis                        | sementiou service LY                         | C LOUIS PASTEUR (0590117G)    |               |  |  |  |
|                                                                                      |                                      |                 |                                | !                                            | 59000-LILLE (059)             |               |  |  |  |

| <ul> <li>Infos personnelles</li> </ul>                                                      |           |        |         |             |                    |            |
|---------------------------------------------------------------------------------------------|-----------|--------|---------|-------------|--------------------|------------|
| Candidat atteint d'un handicap Non<br>permanent ou bénéficiaire de<br>l'obligation d'emploi |           |        |         |             |                    |            |
| Formation                                                                                   |           |        |         |             |                    |            |
| Diplôme, titre ou dispense D.E. Infirmier secteur psychiatrique                             |           |        |         |             |                    |            |
| ► Epreuves obligatoires                                                                     |           |        |         |             |                    |            |
| QUESTIONS SUR PROFESS. INFIRM.                                                              |           | Ecrite |         |             |                    |            |
|                                                                                             | Précédent |        | Suivant | Enregistrer | Visualiser/imprime | er Quitter |

#### 4.11 Engagements

L'onglet Engagements rappelle au candidat les règles pour concourir et qu'il doit fournir des pièces justificatives à la date demandée. Il doit valider ce formulaire d'engagements avant d'enregistrer.

| N° candidat: (                                                                                                    | 01704003611                                                                                                    | TOUILLE Sacha N         | é(e) le: <b>06/08/1994</b> |                                 |                          |                      |         |  |  |
|----------------------------------------------------------------------------------------------------|----------------------------------------------------------------------------------------------------|-------------------------|----------------------------|---------------------------------|--------------------------|----------------------|---------|--|--|
| 1 - Recrutement                                                                                                    | ts ouverts 2 -                                                                                                    | Modalités d'inscription | 3 - Identification         | 4 - Infos personnelles          | 5 - Recrutement présenté | 6 - Situation actuel | lle     |  |  |
| 7 - Formation                                                                                                    | 8 - Epreuves                                                                                                    | 9 - Récapitulatif       | 10 - Engagements           | 11 - N <sup>®</sup> Inscription |                          |                      |         |  |  |
| Les conditions e<br>En conséquence<br>1) votre convocat<br>2) Lorsque le con<br>d'admissibilité o<br>3) En cas de fau:                                                                                                    | Les conditions exigées pour concourir peuvent être vérifiées, par l'administration jusqu'à la date de la nomination.<br>En conséquence :<br>1) votre convocation et votre participation aux épreuves ne préjugent pas de la recevabilité de votre dossier d'inscription<br>2) Lorsque le contrôle des pièces fournies montre que vous ne remplissez pas les conditions pour faire acte de candidature, vous ne pourrez ni être maintenu sur la liste<br>d'admissibilité ou sur la liste d'admission, ni être nommé, que vous ayez été ou non de bonne foi.<br>3) En cas de fausses déclarations, yous êtes passible des sanctions prévues par les articles 441-6 et 441-7 du code pénal |                         |                            |                                 |                          |                      |         |  |  |
| En cochant cette case, je m'engage à fournir au service chargé de mon inscription, à la date qui me sera indiquée, toutes les pièces justificatives qui me seront demandées, je reconnais avoir pris connaissance des conditions d'inscription et j'accepte de me conformer aux présentes dispositions. |                                                                                                    |                         |                            |                                 |                          |                      |         |  |  |
|                                                                                                    |                                                                                                    |                         | Précédent                  | Suivant                         | Enregistrer Visualis     | er/imprimer          | Quitter |  |  |

Le candidat doit cliquer sur le bouton **Enregistrer** pour atteindre le dernier onglet et que sa candidature soit prise en compte.

## 4.12 N° Inscription

Suite à l'enregistrement s'affiche l'onglet N°Inscription. Il fournit les informations suivantes :

- N° candidat et N° inscription
- Coordonnées du service des examens et concours en charge de l'inscription
- Date de fermeture du service d'inscription, au-delà de laquelle la candidature ne sera plus modifiable par le candidat
- Liste des documents mis à sa disposition sur son espace candidat

| 1 - Recrutement                                                                                                    | s ouverts 2 -                                                                                         | Modalités d'inscription                                                                                           | 3 - Identification                                               | 4 - Infos personnelles                                 | 5 - Recrutement présenté           | 6 - Situation actuelle     |  |  |
|----------------------------------------------------------------------------------------------------|----------------------------------------------------------------------------------------------------|----------------------------------------------------------------------------------------------------|------------------------------------------------------------------|--------------------------------------------------------|------------------------------------|----------------------------|--|--|
| 7 - Formation                                                                                                    | 8 - Epreuves                                                                                          | 9 - Récapitulatif                                                                                                 | 10 - Engagements                                                 | 11 - Nº Inscription 🛛 🥹                                |                                    |                            |  |  |
| <ul> <li>Votre numér</li> </ul>                                                                                                    | ro d'inscription                                                                                      |                                                                                                    |                                                                  |                                                        |                                    |                            |  |  |
| Votre inscription<br>Votre numéro ca<br>Votre numéro d'i                                                                                                    | a bien été prise e<br>andidat : <b>0170400</b><br>inscription : <b>007</b>                            | en compte le 13/07/2018<br><b>3611</b>                                                                            | à 16:26.                                                         |                                                        |                                    |                            |  |  |
| Vous pourrez co                                                                                                    | nsulter et, éventu                                                                                    | ellement, modifier les do                                                                                         | nnées de votre doss                                              | ier avant la fermeture du se                           | rvice fixée le : 31/07/2018 à 18:0 | )0.                        |  |  |
| Vous devez imp<br>- Le récapitulati<br>- La liste des piè<br>Ces documents<br>l'aide du bouton                                                                                                    | érativement pren<br>f de votre inscrip<br>èces justificatives<br>sont mis à votre<br>"Visualiser", ou | dre connaissance et co<br>tion<br>s indispensables pour la<br>disposition dans votre e<br>à défaut l'enregistrer. | nserver les docume<br>suite de ce recrute<br>espace candidat Cyc | ents suivants :<br>ment.<br>:lades". Vous pouvez égale | ment éditer le récapitulatif d'ir  | iscription au format pdf à |  |  |
| Pour tout renseignement, vous pouvez contacter le service des examens et concours dont vous dépendez :<br>ACADÉMIE DE VERSAILLES<br>DIVISION EXAMENS ET CONCOURS<br>Bureau CE1<br>12 Bd de la liberté<br>78000 VERSAILLES |                                                                                                    |                                                                                                    |                                                                  |                                                        |                                    |                            |  |  |
| Tel : 012345678<br>contact-ce1@ac                                                                                                    | 9<br>-versailles.fr                                                                                   |                                                                                                    |                                                                  |                                                        |                                    |                            |  |  |
|                                                                                                    |                                                                                                    |                                                                                                    | Précédent                                                        | Suivant                                                | Enregistrer Visualise              | r/imprimer Quitter         |  |  |

Depuis l'onglet « N°Inscription », le candidat peut cliquer sur le bouton Visualiser/imprimer pour éditer le récapitulatif d'inscription.

Suite à son inscription, le candidat reçoit un mail de confirmation d'inscription. Ce mail lui indique de prendre connaissance de deux documents mis à sa disposition dans son espace **Mes documents** :

- le récapitulatif d'inscription
- la demande de pièces justificatives

## 6. RÉCAPITULATIF D'INSCRIPTION

En haut à droite du document, sont affichés le numéro de candidat et le numéro d'inscription.

Les éléments personnalisables sont le logo et les coordonnées de contact.

#### **Exemple AMN :**

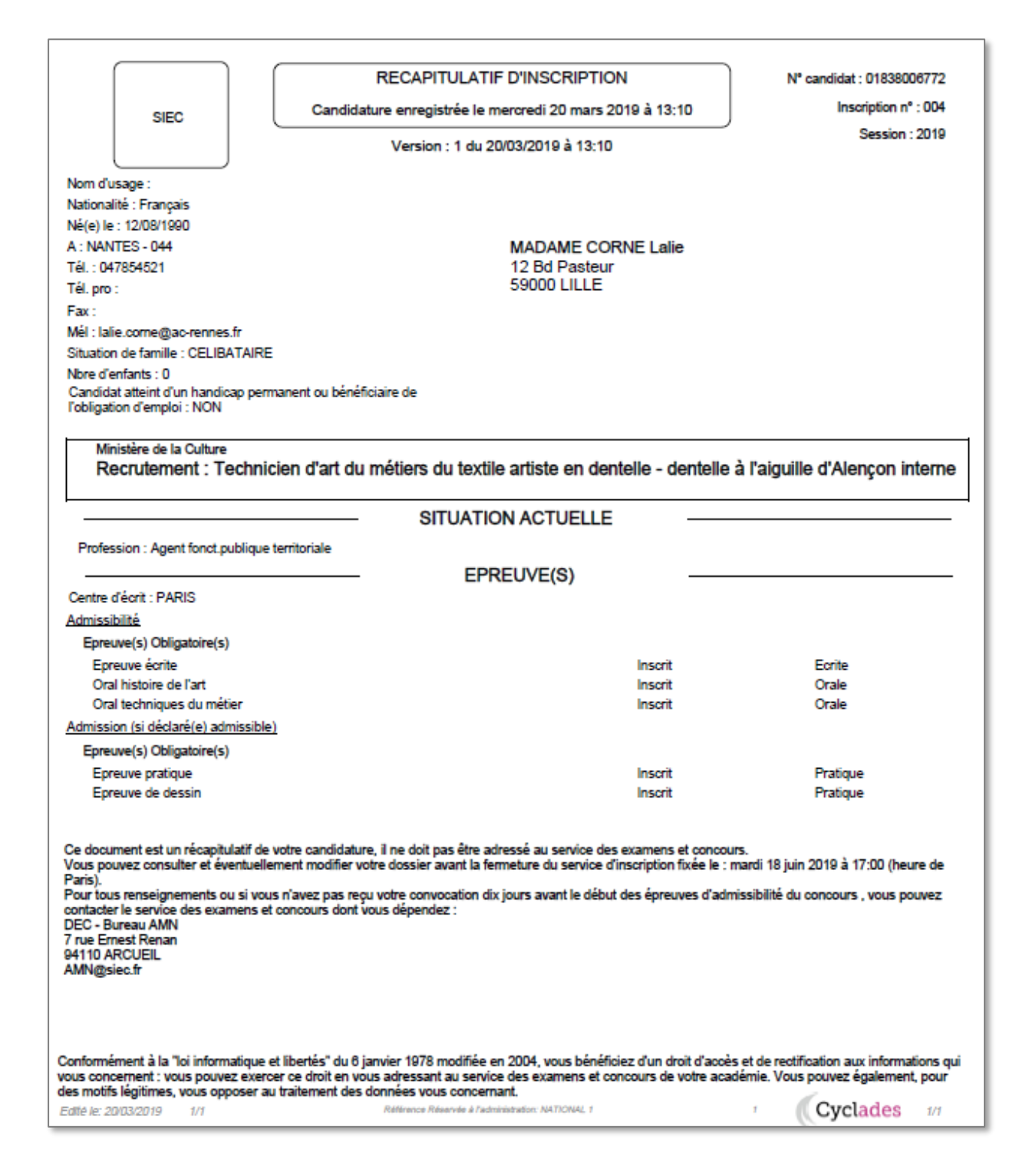

## **Exemple ATE :**

|                                                                                                    | RECAPITULATIF D'INSCRIPTION                                                                                                    | N° Candidat : 1703003529                                                                        |
|----------------------------------------------------------------------------------------------------|----------------------------------------------------------------------------------------------------|-------------------------------------------------------------------------------------------------|
|                                                                                                    | Candidature enregistrée le lundi 16 janvier 2017 à 16:45                                                                                       | Inscription nº : 1                                                                              |
|                                                                                                    | Version : 1 du 16/01/2017 à 16:45                                                                                                    | Session : 2017                                                                                  |
| Nom d'usage :                                                                                                    |                                                                                                    |                                                                                                 |
| Nationalité : Français                                                                                              |                                                                                                    |                                                                                                 |
| Né(e) le : 01/01/1994                                                                                               |                                                                                                    |                                                                                                 |
| A : RENNES - 035                                                                                                    | MONSIEUR TOUILLE Sa                                                                                                    | acha                                                                                            |
| Tél. : 03 548 54 78 54                                                                                              | 20 Bd de la liberté                                                                                                    |                                                                                                 |
| Tél. pro :                                                                                                    | 59000 LILLE                                                                                                    |                                                                                                 |
| Fax :                                                                                                    |                                                                                                    |                                                                                                 |
| /lél : sacha.touille@ac-rennes.fr                                                                                   |                                                                                                    |                                                                                                 |
| Situation de famille : MARIE(E)                                                                                     |                                                                                                    |                                                                                                 |
| Nore d'enfants : 2                                                                                                  |                                                                                                    |                                                                                                 |
| Situation militaire : JOURNEE DEFENSE                                                                               | EFFECTUEE                                                                                                    |                                                                                                 |
| Candidat atteint d'un handicap permanen                                                                             | t ou bénéficiaire de                                                                                                    |                                                                                                 |
| obligation d'emploi : NON                                                                                           |                                                                                                    |                                                                                                 |
|                                                                                                    |                                                                                                    |                                                                                                 |
|                                                                                                    |                                                                                                    |                                                                                                 |
| Recrutement : Infirmier cor                                                                                         | ncours unique                                                                                                    |                                                                                                 |
|                                                                                                    |                                                                                                    |                                                                                                 |
|                                                                                                    | TITRE/DIPLOME/DISPENSE                                                                                                    |                                                                                                 |
| D.E. Infirmier secteur psychiatrique                                                                                |                                                                                                    |                                                                                                 |
|                                                                                                    |                                                                                                    |                                                                                                 |
| NUMEN -                                                                                                    | Position administrative                                                                                                    |                                                                                                 |
| Profession : Enseignant titulaire MEN                                                                               | Etablissement d'exercice :                                                                                                    |                                                                                                 |
| -                                                                                                    |                                                                                                    |                                                                                                 |
|                                                                                                    | EPREUVE(S)                                                                                                    |                                                                                                 |
| Admissibilité                                                                                                    |                                                                                                    |                                                                                                 |
| Epreuve(s) Obligatoire(s)                                                                                           |                                                                                                    |                                                                                                 |
| QUESTIONS SUR PROFESS. INFIR                                                                                        | М.                                                                                                    | Ecrite                                                                                          |
| QUESTIONS SUR PROFESS. INFIR                                                                                        | М.                                                                                                    | Ecrite                                                                                          |
| Ce document est un récapitulatif de votre<br>Vous pouvez consulter et éventuellemen<br>Paris).                      | candidature, il ne doit pas être adressé au service des examens el<br>t modifier votre dossier avant la fermeture du service d'inscription fit | t concours.<br>xée le : mardi 07 mars 2017 à 17:00 (heure d                                     |
| Pour tous renseignements ou si vous n'a<br>contacter le service des examens et cont<br>DEPARTEMENT EXAMENS ET CONCO | vez pas reçu votre convocation dix jours avant le début des épreuv<br>cours dont vous dépendez :<br>URS                                        | es d'admissibilité du concours , vous pouvez                                                    |
| DEC 23<br>RECTORAT DE LILLE                                                                                         |                                                                                                    |                                                                                                 |
| 20 RUE SAINT-JACQUES                                                                                                |                                                                                                    |                                                                                                 |
| 59033 LILLE CEDEX                                                                                                   |                                                                                                    |                                                                                                 |
| 0311223344 - contact@ac-lille.fr                                                                                    |                                                                                                    |                                                                                                 |
|                                                                                                    |                                                                                                    |                                                                                                 |
| conformement a la "loi informatique et libé<br>ous concernent : vous pouvez exercer ce                              | erres" du o janvier 1978 modifiée en 2004, vous benéficiez d'un droi<br>e droit en vous adressant au service des examens et concours de vi     | t d'acces et de rectification aux informations qu<br>otre académie. Vous pouvez également, pour |
| es motifs légitimes, vous opposer au trait                                                                          | ement des données vous concernant.                                                                                                    |                                                                                                 |

## Exemple CE1 :

|                                                                                                    | RECAPITUL                                                                                                    | ATIF D'INSCRIPTION                                                                                                    | Nº Candidat : 01704003611                                                                                            |
|----------------------------------------------------------------------------------------------------|----------------------------------------------------------------------------------------------------|----------------------------------------------------------------------------------------------------|----------------------------------------------------------------------------------------------------|
| ACADÉMIE DE<br>VERSAILLES                                                                                                    | Candidature enregistrée                                                                                                    | e le vendredi 13 juillet 2018 à 16:26                                                                                                    | Session : 2019                                                                                                    |
|                                                                                                    | Version : 1                                                                                                    | du 13/07/2018 à 16:26                                                                                                    | ,                                                                                                    |
| Nom d'usage :                                                                                                    |                                                                                                    |                                                                                                    |                                                                                                    |
| Nationalité : Français                                                                                                    |                                                                                                    |                                                                                                    |                                                                                                    |
| Né(e) le : 06/08/1994                                                                                                    |                                                                                                    |                                                                                                    |                                                                                                    |
| A : RECOULES PREVING                                                                                                    | QUIERES - 012                                                                                                    | MONSIEUR TOUILLE Sacha                                                                                                    |                                                                                                    |
| Tél. : 01 23 45 67 89                                                                                                    |                                                                                                    |                                                                                                    |                                                                                                    |
| Tél. pro :                                                                                                    |                                                                                                    | 59000 LILLE                                                                                                    |                                                                                                    |
| Fax:                                                                                                    |                                                                                                    |                                                                                                    |                                                                                                    |
| Mei : sacha.touille@ac-re<br>Situation de famille : MAR                                                                                                    | nnes.m                                                                                                    |                                                                                                    |                                                                                                    |
| Nbre d'enfants : 2                                                                                                    | (())                                                                                                    |                                                                                                    |                                                                                                    |
| Aménagement d'épreuve                                                                                                    | demandé au titre du handicap : OUI                                                                                                    |                                                                                                    |                                                                                                    |
|                                                                                                    |                                                                                                    |                                                                                                    |                                                                                                    |
|                                                                                                    |                                                                                                    |                                                                                                    |                                                                                                    |
| Recrutement :                                                                                                    | CRPE Public Externe                                                                                                    |                                                                                                    |                                                                                                    |
|                                                                                                    | TIT                                                                                                    | RE/DIPLOME/DISPENSE                                                                                                    |                                                                                                    |
| Master coloration discip                                                                                                    | linaire : Lettres modernes                                                                                                    |                                                                                                    |                                                                                                    |
|                                                                                                    | S                                                                                                    | ITUATION ACTUELLE                                                                                                    |                                                                                                    |
|                                                                                                    |                                                                                                    | Position administrative : Activité                                                                                                    |                                                                                                    |
| Profession : Conseiller                                                                                                    | d'orientation psy.                                                                                                    | Lieu d'exercice : CLG PIERRE DE NOLH                                                                                                    | AC (0780580G) 078 VERSAILLES                                                                                         |
|                                                                                                    |                                                                                                    |                                                                                                    |                                                                                                    |
| Contro d'égrit : BASSE TI                                                                                                    |                                                                                                    | EFREUVE(3)                                                                                                    |                                                                                                    |
| Admissibilité                                                                                                    | ERREGORDELOUPE                                                                                                    |                                                                                                    |                                                                                                    |
| Enrouvo(c) Obligatoire                                                                                                    | (-)                                                                                                    |                                                                                                    |                                                                                                    |
| Epreuve(s) Obligatoire                                                                                                    | (5)                                                                                                    | Insorit                                                                                                    | Ecrito                                                                                                    |
| Français                                                                                                    |                                                                                                    | Insoit                                                                                                    | Ecrite                                                                                                    |
| Mathématiques                                                                                                    |                                                                                                    | Insult                                                                                                    |                                                                                                    |
| Mathématiques<br>Admission (si déclaré(e) a                                                                                                    | admissible)                                                                                                    | msure                                                                                                    |                                                                                                    |
| Mathématiques<br>Admission (si déclaré(e) a<br>Epreuve(s) Obligatoire                                                                                                    | admissible)<br>(s)                                                                                                    | mourt                                                                                                    |                                                                                                    |
| Mathématiques<br>Admission (si déclaré(e) a<br>Epreuve(s) Obligatoire<br>Mise en situation pro                                                                                                    | admissible)<br>(s)<br>fessionnelle - Histoire des arts                                                                                                    | Inscrit                                                                                                    | Orale                                                                                                    |
| Mathématiques<br>Admission (si déclaré(e) a<br>Epreuve(s) Obligatoire<br>Mise en situation pro<br>Epreuve sur dossier                                                                                                    | admissible)<br>(s)<br>fessionnelle - Histoire des arts                                                                                                    | Inscrit                                                                                                    | Orale<br>Orale                                                                                                    |
| Mathématiques<br>Admission (si déclaré(e) a<br>Epreuve(s) Obligatoire<br>Mise en situation pro<br>Epreuve sur dossier<br>Entretien EPS                                                                                                    | admissible)<br>(s)<br>fessionnelle - Histoire des arts                                                                                                    | Inscrit<br>Inscrit<br>Inscrit                                                                                                    | Orale<br>Orale<br>Orale                                                                                              |
| Mathématiques<br>Admission (si déclaré(e) a<br>Epreuve(s) Obligatoire<br>Mise en situation pro<br>Epreuve sur dossier<br>Entretien EPS<br>Exposé /Entretien                                                                                                    | admissible)<br>(s)<br>fessionnelle - Histoire des arts<br>S./Dos. Fourni.                                                                                                    | Inscrit<br>Inscrit<br>Inscrit<br>Inscrit                                                                                                    | Orale<br>Orale<br>Orale<br>Orale                                                                                     |
| Mathématiques<br>Admission (si déclaré(e) :<br>Epreuve(s) Obligatoire<br>Mise en situation pro<br>Epreuve sur dossier<br>Entretien EPS<br>Exposé /Entretien                                                                                                    | admissible)<br>(s)<br>fessionnelle - Histoire des arts<br>S./Dos. Fourni.                                                                                                    | Inscrit<br>Inscrit<br>Inscrit<br>Inscrit<br>VOEU(X)                                                                                                    | Orale<br>Orale<br>Orale<br>Orale                                                                                     |
| Mathématiques<br>Admission (si déclaré(e) a<br>Epreuve(s) Obligatoire<br>Mise en situation pro<br>Epreuve sur dossier<br>Entretien EPS<br>Exposé /Entretien<br>Vos voeux d'affectation, p                                                                                                    | admissible)<br>(s)<br>fessionnelle - Histoire des arts<br>S./Dos. Fourni.<br><br>par ordre de préférence, en cas de réu                                                                                                    | Inscrit<br>Inscrit<br>Inscrit<br>Inscrit<br>Inscrit<br>SVOEU(X)                                                                                                    | Orale<br>Orale<br>Orale<br>Orale                                                                                     |
| Mathématiques<br>Admission (si déclaré(e) :<br>Epreuve(s) Obligatoire<br>Mise en situation pro<br>Epreuve sur dossier<br>Entretien EPS<br>Exposé /Entretien<br>Vos voeux d'affectation, p<br>N° 1 : HAUTS DE SEII<br>N° 2 : ESSONNE                                                                                                    | admissible)<br>(s)<br>fessionnelle - Histoire des arts<br>S./Dos. Fourni.<br>par ordre de préférence, en cas de réu<br>NE                                                                                                    | Inscrit<br>Inscrit<br>Inscrit<br>Inscrit<br>Inscrit<br>Inscrit<br>Inscrit<br>Inscrit                                                                                                    | Orale<br>Orale<br>Orale<br>Orale                                                                                     |
| Mathématiques<br>Admission (si déclaré(e) :<br>Epreuve(s) Obligatoire<br>Mise en situation pro<br>Epreuve sur dossier<br>Entretien EPS<br>Exposé /Entretien<br>Vos voeux d'affectation, p<br>N° 1 : HAUTS DE SEII<br>N° 2 : ESSONNE<br>N° 3 : YVELINES                                                                                                    | admissible)<br>(s)<br>fessionnelle - Histoire des arts<br>S./Dos. Fourni.<br>par ordre de préférence, en cas de réu<br>NE                                                                                                    | Inscrit<br>Inscrit<br>Inscrit<br>Inscrit<br>VOEU(X)                                                                                                    | Orale<br>Orale<br>Orale<br>Orale                                                                                     |
| Mathématiques<br>Admission (si déclaré(e) :<br>Epreuve(s) Obligatoire<br>Mise en situation pro<br>Epreuve sur dossier<br>Entretien EPS<br>Exposé /Entretien<br>Vos voeux d'affectation, p<br>N° 1 : HAUTS DE SEII<br>N° 2 : ESSONNE<br>N° 3 : YVELINES<br>N° 4 : VAL D'OISE                                                                                                    | admissible)<br>(s)<br>fessionnelle - Histoire des arts<br>S./Dos. Fourni.<br>par ordre de préférence, en cas de réu<br>NE                                                                                                    | Inscrit<br>Inscrit<br>Inscrit<br>Inscrit<br>VOEU(X)                                                                                                    | Orale<br>Orale<br>Orale<br>Orale                                                                                     |
| Mathématiques<br>Admission (si déclaré(e) :<br>Epreuve(s) Obligatoire<br>Mise en situation pro<br>Epreuve sur dossier<br>Entretien EPS<br>Exposé /Entretien<br>Vos voeux d'affectation, p<br>N° 1 : HAUTS DE SEII<br>N° 2 : ESSONNE<br>N° 3 : YVELINES<br>N° 4 : VAL D'OISE<br>Ce document est un réc                                                                                                    | admissible)<br>(s)<br>fessionnelle - Histoire des arts<br>S./Dos. Fourni.<br>par ordre de préférence, en cas de réu<br>NE                                                                                                    | Inscrit<br>Inscrit<br>Inscrit<br>Inscrit<br>VOEU(X)<br>Issite au concours :                                                                                                    | Orale<br>Orale<br>Orale<br>Orale                                                                                     |
| Mathématiques<br>Admission (si déclaré(e) :<br>Epreuve(s) Obligatoire<br>Mise en situation pro<br>Epreuve sur dossier<br>Entretien EPS<br>Exposé /Entretien<br>Vos voeux d'affectation, p<br>N° 1 : HAUTS DE SEII<br>N° 2 : ESSONNE<br>N° 3 : YVELINES<br>N° 4 : VAL D'OISE<br>Ce document est un réco<br>Yous pouvez consulter e                                                                                                    | admissible)<br>(s)<br>fessionnelle - Histoire des arts<br>S./Dos. Fourni.<br>par ordre de préférence, en cas de réu<br>NE<br>apitulatif de votre candidature, il ne do<br>té ventuellement modifier votre dossie                                                                                                    | Inscrit<br>Inscrit<br>Inscrit<br>Inscrit<br>VOEU(X)<br>Inscrit<br>VOEU(X)<br>Inscrit<br>Inscrit<br>Inscri | Orale<br>Orale<br>Orale<br>Orale<br>rs.<br>nardi 31 juillet 2018 à 18:00 (heure de                                   |
| Mathématiques<br>Admission (si déclaré(e) :<br>Epreuve(s) Obligatoire<br>Mise en situation pro<br>Epreuve sur dossier<br>Entretien EPS<br>Exposé /Entretien<br>Vos voeux d'affectation, p<br>N° 1 : HAUTS DE SEII<br>N° 1 : HAUTS DE SEII<br>N° 2 : ESSONNE<br>N° 3 : YVELINES<br>N° 4 : VAL D'OISE<br>Ce document est un réca<br>Vous pouvez consulter e<br>Paris).<br>Pour tous renseignemen                                                                                                    | admissible)<br>(s)<br>fessionnelle - Histoire des arts<br>I S./Dos. Fourni.<br>par ordre de préférence, en cas de réu<br>NE<br>apitulatif de votre candidature, il ne do<br>it éventuellement modifier votre dossie<br>ts ou si vous n'avez pas recu votre co                                                                                   | Inscrit<br>Inscrit<br>Inscrit<br>Inscrit<br>VOEU(X)<br>Issite au concours :<br>it pas être adressé au service des examens et concour<br>er avant la fermeture du service d'inscription fixée le : n<br>nyocation dix jours avant le début des épreuves d'adm                                                                                                    | Orale<br>Orale<br>Orale<br>Orale<br>Aradi 31 juillet 2018 à 18:00 (heure de                                          |
| Mathématiques<br>Admission (si déclaré(e) :<br>Epreuve(s) Obligatoire<br>Mise en situation pro<br>Epreuve sur dossier<br>Entretien EPS<br>Exposé /Entretien<br>Vos voeux d'affectation, p<br>N° 1 : HAUTS DE SEII<br>N° 2 : ESSONNE<br>N° 3 : YVELINES<br>N° 4 : VAL D'OISE<br>Ce document est un réca<br>Vous pouvez consulter e<br>Paris).<br>Pour tous renseignemen<br>contacter le service des                                                                                                    | admissible)<br>(s)<br>fessionnelle - Histoire des arts<br>S./Dos. Fourni.<br>par ordre de préférence, en cas de réu<br>NE<br>apitulatif de votre candidature, il ne do<br>it éventuellement modifier votre dossie<br>ts ou si vous n'avez pas reçu votre co<br>examens et concours dont vous déper                                              | Inscrit<br>Inscrit<br>Inscrit<br>Inscrit<br>Inscrit<br>VOEU(X)<br>Issite au concours :<br>it pas être adressé au service des examens et concour<br>er avant la fermeture du service d'inscription fixée le : n<br>nvocation dix jours avant le début des épreuves d'adm<br>ndez :                                                                                                    | Orale<br>Orale<br>Orale<br>Orale<br>Inardi 31 juillet 2018 à 18:00 (heure de<br>issibilité du concours , vous pouvez |
| Mathématiques<br>Admission (si déclaré(e) :<br>Epreuve(s) Obligatoire<br>Mise en situation pro<br>Epreuve sur dossier<br>Entretien EPS<br>Exposé /Entretien<br>Vos voeux d'affectation, p<br>N° 1 : HAUTS DE SEII<br>N° 2 : ESSONNE<br>N° 3 : YVELINES<br>N° 4 : VAL D'OISE<br>Ce document est un réc:<br>Vous pouvez consulter e<br>Paris).<br>Pour tous renseignemen<br>contacter le service des s<br>DIVISION EXAMENS ET<br>Bureau CE1                                                                                                    | admissible)<br>(s)<br>fessionnelle - Histoire des arts<br>S./Dos. Fourni.<br>par ordre de préférence, en cas de réu<br>NE<br>apitulatif de votre candidature, il ne doi<br>té ventuellement modifier votre dossie<br>ts ou si vous n'avez pas reçu votre co<br>examens et concours dont vous dépen<br>r CONCOURS                                | Inscrit<br>Inscrit<br>Inscri | Orale<br>Orale<br>Orale<br>Orale<br>nardi 31 juillet 2018 à 18:00 (heure de<br>issibilité du concours , vous pouvez  |
| Mathématiques<br>Admission (si déclaré(e) :<br>Epreuve(s) Obligatoire<br>Mise en situation pro<br>Epreuve sur dossier<br>Entretien EPS<br>Exposé /Entretien<br>Vos voeux d'affectation, p<br>N° 1 : HAUTS DE SEI<br>N° 2 : ESSONNE<br>N° 3 : YVELINES<br>N° 4 : VAL D'OISE<br>Ce document est un récc<br>Vous pouvez consulter e<br>Paris).<br>Pour tous renseignemen<br>contacter le service des so<br>DIVISION EXAMENS ET<br>Bureau CE1<br>12 Bd de la liberté                                                                                                   | admissible)<br>(s)<br>fessionnelle - Histoire des arts<br>S./Dos. Fourni.<br>par ordre de préférence, en cas de réu<br>NE<br>apitulatif de votre candidature, il ne do<br>t éventuellement modifier votre dossie<br>ts ou si vous n'avez pas reçu votre co<br>examens et concours dont vous déper<br>r CONCOURS                                 | Inscrit<br>Inscrit<br>Inscrit<br>Inscrit<br>Inscrit<br>VOEU(X)<br>Issite au concours :<br>it pas être adressé au service des examens et concour<br>er avant la fermeture du service d'inscription fixée le : n<br>nvocation dix jours avant le début des épreuves d'adm<br>ndez :                                                                                                    | Orale<br>Orale<br>Orale<br>Orale<br>sisibilité du concours , vous pouvez                                             |
| Mathématiques<br>Admission (si déclaré(e) :<br>Epreuve(s) Obligatoire<br>Mise en situation pro<br>Epreuve sur dossier<br>Entretien EPS<br>Exposé /Entretien<br>Vos voeux d'affectation, p<br>N° 1 : HAUTS DE SEI<br>N° 2 : ESSONNE<br>N° 3 : YVELINES<br>N° 4 : VAL D'OISE<br>Ce document est un réce<br>Vous pouvez consulter e<br>Paris).<br>Pour tous renseignemen<br>contacter le service des so<br>DIVISION EXAMENS ET<br>Bureau CE1<br>12 Bd de la liberté<br>78000 VERSAILLES<br>0123467809 - contacters                                                    | admissible)<br>(s)<br>fessionnelle - Histoire des arts<br>S./Dos. Fourni.<br>par ordre de préférence, en cas de réu<br>NE<br>apitulatif de votre candidature, il ne do<br>t éventuellement modifier votre dossie<br>ts ou si vous n'avez pas reçu votre co<br>examens et concours dont vous déper<br>r CONCOURS                                 | Inscrit<br>Inscrit<br>Inscrit<br>Inscrit<br>Inscrit<br>VOEU(X)<br>Issite au concours :<br>it pas être adressé au service des examens et concour<br>er avant la fermeture du service d'inscription fixée le : n<br>nvocation dix jours avant le début des épreuves d'adm<br>ndez :                                                                                                    | Orale<br>Orale<br>Orale<br>Orale<br>nardi 31 juillet 2018 à 18:00 (heure de<br>issibilité du concours , vous pouvez  |
| Mathématiques<br>Admission (si déclaré(e) :<br>Epreuve(s) Obligatoire<br>Mise en situation pro<br>Epreuve sur dossier<br>Entretien EPS<br>Exposé /Entretien<br>Vos voeux d'affectation, p<br>N° 1 : HAUTS DE SEI<br>N° 2 : ESSONNE<br>N° 3 : YVELINES<br>N° 4 : VAL D'OISE<br>Ce document est un récz<br>Yous pouvez consulter e<br>Paris).<br>Pour tous renseignemen<br>contacter le service des<br>Pour tous renseignemen<br>contacter le service des<br>DIVISION EXAMENS ET<br>Bureau CE1<br>12 Bd de la liberté<br>78000 VERSAILLES<br>0123456789 - contact-oe | admissible)<br>(s)<br>fessionnelle - Histoire des arts<br>S./Dos. Fourni.<br>par ordre de préférence, en cas de réu<br>NE<br>apitulatif de votre candidature, il ne doi<br>té ventuellement modifier votre dossie<br>ts ou si vous n'avez pas reçu votre co<br>examens et concours dont vous déper<br>r CONCOURS                                | Inscrit<br>Inscrit<br>Inscrition fixée le : n<br>Invocation dix jours avant le début des épreuves d'adm<br>Indez :                                                                                                    | Orale<br>Orale<br>Orale<br>Orale<br>nardi 31 juillet 2018 à 18:00 (heure de<br>issibilité du concours , vous pouvez  |
| Mathématiques<br>Admission (si déclaré(e) :<br>Epreuve(s) Obligatoire<br>Mise en situation pro<br>Epreuve sur dossier<br>Entretien EPS<br>Exposé /Entretien<br>N° 1 : HAUTS DE SEII<br>N° 2 : ESSONNE<br>N° 3 : YVELINES<br>N° 4 : VAL D'OISE<br>Ce document est un réca<br>Yous pouvez consulter e<br>Paris).<br>Pour tous renseignemen<br>contacter le service des so<br>DIVISION EXAMENS ET<br>Bureau CE1<br>12 Bd de la liberté<br>78000 VERSAILLES<br>0123456789 - contact-ce                                                                                 | admissible)<br>(s)<br>fessionnelle - Histoire des arts<br><u>S./Dos. Fourni.</u><br>oar ordre de préférence, en cas de réu<br>NE<br>apitulatif de votre candidature, il ne do<br>té ventuellement modifier votre dossie<br>ts ou si vous n'avez pas reçu votre co<br>examens et concours dont vous déper<br>r CONCOURS                          | Inscrit<br>Inscrit<br>Inscrit<br>Inscrit<br>Inscrit<br>VOEU(X)<br>Issite au concours :<br>it pas être adressé au service des examens et concour<br>er avant la fermeture du service d'inscription fixée le : n<br>nvocation dix jours avant le début des épreuves d'adm<br>ndez :                                                                                                    | Orale<br>Orale<br>Orale<br>Orale<br>nardi 31 juillet 2018 à 18:00 (heure de<br>issibilité du concours , vous pouvez  |
| Mathématiques<br>Admission (si déclaré(e) :<br>Epreuve(s) Obligatoire<br>Mise en situation pro<br>Epreuve sur dossier<br>Entretien EPS<br>Exposé /Entretien<br>N° 1 : HAUTS DE SEII<br>N° 2 : ESSONNE<br>N° 3 : YVELINES<br>N° 4 : VAL D'OISE<br>Ce document est un réca<br>Yous pouvez consulter e<br>Paris).<br>Pour tous renseignemen<br>contacter le service des o<br>DIVISION EXAMENS ET<br>Bureau CE1<br>12 Bd de la liberté<br>78000 VERSAILLES<br>0123456789 - contact-ce                                                                                  | admissible)<br>(s)<br>fessionnelle - Histoire des arts<br><u>I S./Dos. Fourni.</u><br>par ordre de préférence, en cas de réu<br>NE<br>apitulatif de votre candidature, il ne do<br>té ventuellement modifier votre dossie<br>ts ou si vous n'avez pas reçu votre co<br>examens et concours dont vous déper<br>r CONCOURS<br>e1@ac-versailles.fr | Inscrit<br>Inscrit<br>Inscri | Orale<br>Orale<br>Orale<br>Orale<br>Nardi 31 juillet 2018 à 18:00 (heure de<br>issibilité du concours , vous pouvez  |

## 7. MES INSCRIPTIONS

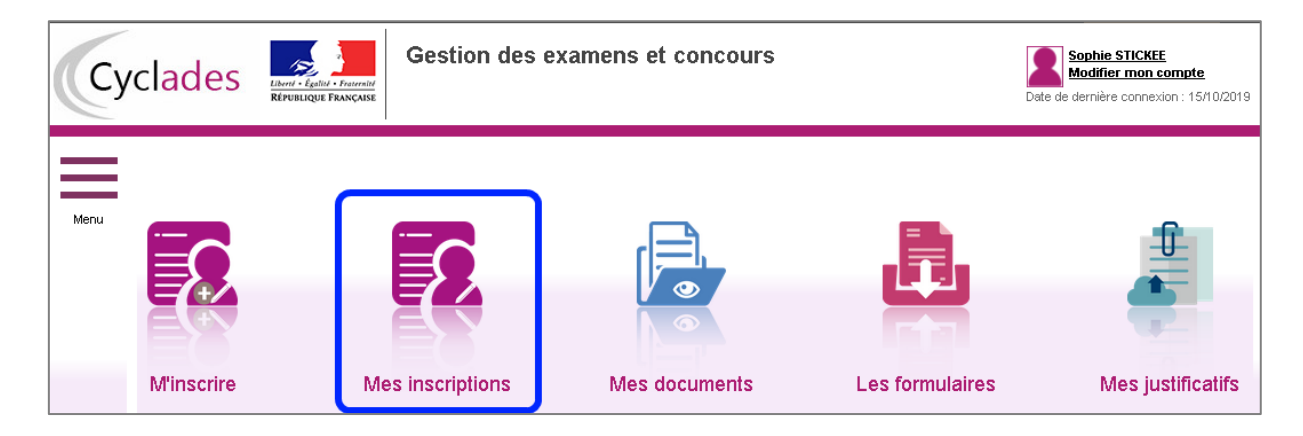

Mes inscriptions affiche toutes les candidatures du candidat :

- quel que soit le domaine (Examen ou Concours),
- si la session de la candidature n'est pas fermée dans Cyclades,
- si le candidat ne s'est pas désinscrit,
- si la candidature n'a pas été écartée ou supprimée par le gestionnaire.

Si le candidat est inscrit à plusieurs concours (et/ou examens), toutes ses inscriptions en cours sont visibles :

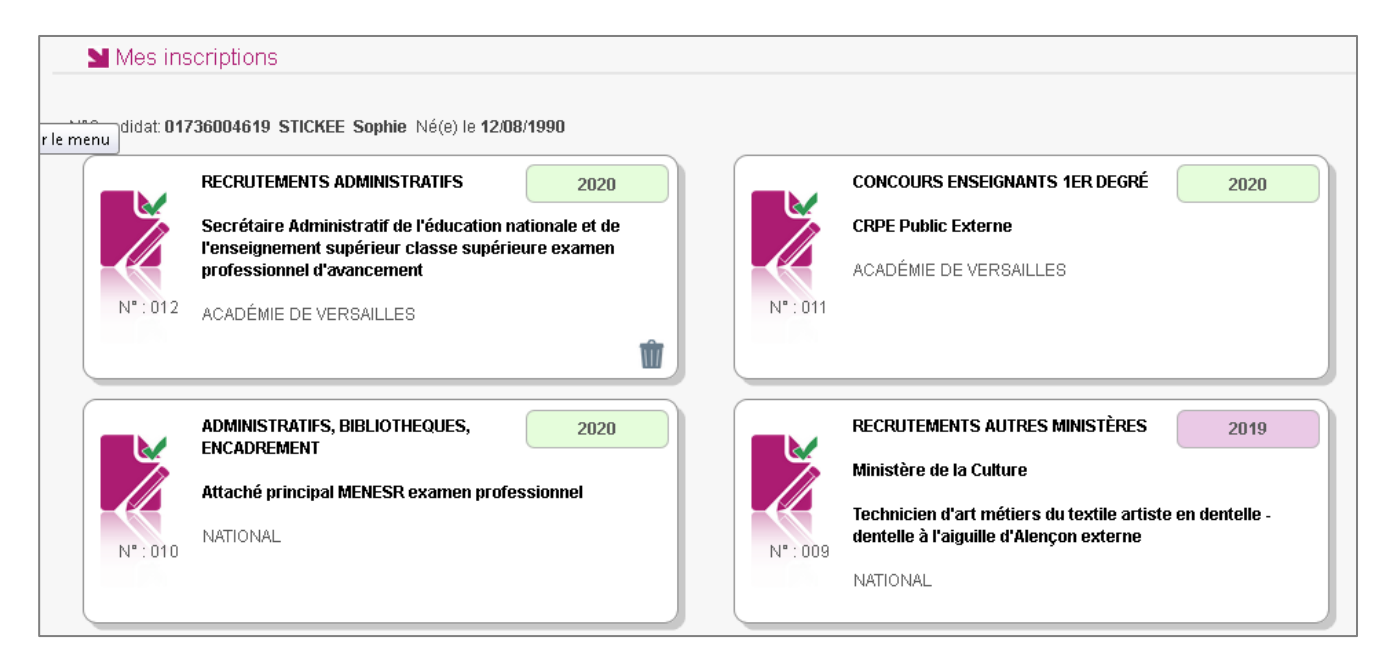

Les candidatures désinscrites par le candidat, radiées ou écartées ou supprimées par le gestionnaire et les candidatures des sessions fermées ne sont plus affichées.

Les candidatures radiées par le gestionnaire sont affichées, mais grisées, avec une icône différente :

| RECRUTEMENTS                     | ADMINISTRATIFS           | 2020            |
|----------------------------------|--------------------------|-----------------|
| Segrétaire Admir<br>Radié kterne | nistratif classe normale | concours commun |
| ACADÉMIE DE LI                   | LLE                      |                 |
|                                  |                          | Û               |

Lorsque le service d'inscription est fermé pour un recrutement, la carte est visible mais le détail de l'inscription n'est pas accessible. Le message suivant apparait :

1 Tous les concours (ACADÉMIE DE NICE - 2019) sont actuellement fermés, vous ne pouvez pas accéder aux inscriptions.

Tant que le service d'inscription est ouvert pour le recrutement, le candidat peut consulter et modifier les éléments de sa candidature, en cliquant sur la carte associée. L'onglet Récapitulatif est accessible en mode Consultation.

| Recrutements ouverts                                        | Identifica                              | ation    | Infos personnelles     | Recrutement présenté | Situation actuelle | Formation         | Epreuves             | Récapitulatif      |                    |
|-------------------------------------------------------------|-----------------------------------------|----------|------------------------|----------------------|--------------------|-------------------|----------------------|--------------------|--------------------|
| N°                                                          | 'candidat (                             | 018350   | 06756                  |                      |                    |                   |                      |                    |                    |
| N° ir                                                       | nscription (                            | 002      | 040.00-40              |                      |                    |                   |                      |                    |                    |
|                                                             | Cleee le 3                              | 50/08/21 | 018 09.10              |                      |                    |                   |                      |                    |                    |
| <ul> <li>Recrutement présen</li> </ul>                      | té                                      |          |                        |                      |                    |                   |                      |                    |                    |
| Voi                                                         | e d'accès (                             | CRPE E   | Externe                |                      |                    |                   |                      |                    |                    |
| Secteur d'ense                                              | ignement F                              | Privé    |                        |                      |                    |                   |                      |                    |                    |
|                                                             | Concours (                              | CRPEP    | rive Externe de la Mar | ne                   |                    |                   |                      |                    |                    |
| <ul> <li>Identification du can</li> </ul>                   | didat                                   |          |                        |                      | Adresse et co      | ontact            |                      |                    |                    |
| Nom                                                         | Civilité M                              |          | EUR                    |                      |                    | Adress            | E Rue de Ren         | ONS EN CHAMPA      | GNE                |
| Nom de                                                      | e naissance                             | COVER    |                        |                      |                    |                   | FRANCE               |                    | IONE               |
| Non<br>Nom marital p                                        | n d'usage -<br>parexemple               |          |                        |                      | Télé               | phone personne    | 0102030405           | j                  |                    |
|                                                             | Prénoms H                               | Harry    |                        |                      | Téléphone p        | rofessionnel fixe | 8 -                  |                    |                    |
| Data da n                                                   | NUMEN -                                 | 01/01/20 | 000                    |                      |                    | Adresse ma        | ⊫ -<br>il hcovert@ac | -reims.fr          |                    |
| Commune de n                                                | naissance G                             | REIMS    | 000                    |                      |                    |                   | Ŭ                    |                    |                    |
| Département, DOM ou                                         | COM de 0                                | 051      |                        |                      |                    |                   |                      |                    |                    |
| Pays de n                                                   | naissance F                             | FRANC    | E                      |                      |                    |                   |                      |                    |                    |
| N                                                           | lationalité F                           | Français | 5                      |                      |                    |                   |                      |                    |                    |
| <ul> <li>Situation du candida</li> </ul>                    | it                                      |          |                        |                      | Informations       | Ressources Hu     | maines               |                    |                    |
| Situation                                                   | de famille (                            | CELIBA   | TAIRE                  |                      |                    | Profession        | n Etud.hors es       | pe (prépa mo.univ) | )                  |
| Nombre                                                      | d'enfants 0                             |          |                        |                      |                    |                   |                      |                    |                    |
| Situation                                                   | n militaire J                           | JOURN    | EE DEFENSE EFFEC       | TUEE                 |                    |                   |                      |                    |                    |
| <ul> <li>Infos personnelles</li> </ul>                      |                                         |          |                        |                      | Voeux d'affec      | tation            |                      |                    |                    |
| Candidat atteint d'un<br>permanent ou bénéf<br>l'obligation | handicap N<br>ficiaire de<br>n d'emploi | Non      |                        |                      |                    | Voeu              | MARNE                |                    |                    |
|                                                             |                                         |          |                        |                      | Divers             |                   |                      |                    |                    |
|                                                             |                                         |          |                        |                      |                    | Centre d'écri     | it PARIS             |                    |                    |
| <ul> <li>Formation</li> </ul>                               |                                         |          |                        |                      |                    |                   |                      |                    |                    |
| Diplôme, titre ou                                           | dispense [                              | Diplôme  | PostSecondaire 5 AN    | IS ou +              |                    |                   |                      |                    |                    |
| Coloration dis                                              | sciplinaire [                           | Docume   | entation               |                      |                    |                   |                      |                    |                    |
| Epreuves                                                    |                                         |          |                        |                      |                    |                   |                      |                    |                    |
| Admissibilité<br>Epreuve(s) obligatoire                     | e(s)                                    |          |                        |                      |                    |                   |                      |                    |                    |
| Epreuves                                                    |                                         |          |                        |                      |                    |                   |                      |                    |                    |
| Admissibilité                                               |                                         |          |                        |                      |                    |                   |                      |                    |                    |
| Epreuve(s) obligatoir<br>Francais                           | e(S)                                    |          |                        | Inscrit              | Ecrite             |                   |                      |                    |                    |
| Mathématiques                                               |                                         |          |                        | Inscrit              | Ecrite             |                   |                      |                    |                    |
| Admission (si admissi                                       | ible)                                   |          |                        |                      |                    |                   |                      |                    |                    |
| Epreuve(s) obligatoir<br>Mise en situation                  | e(S)<br>n professior                    | nnelle   |                        | Inscrit              | Orale              |                   |                      |                    |                    |
| - Education                                                 | n musicale                              |          |                        |                      | 0                  |                   |                      |                    |                    |
| Epreuve sur dos                                             | ssier                                   |          |                        | Inscrit              | Orale              |                   |                      |                    |                    |
| Exposé /Entret                                              | tien S./Dos.                            | Fourni.  |                        | Inscrit              | Orale              |                   |                      |                    |                    |
|                                                             |                                         |          |                        |                      |                    |                   |                      |                    |                    |
|                                                             |                                         |          |                        |                      |                    |                   | Modifie              | Visualise          | r/imprimer Quitter |
|                                                             |                                         |          |                        |                      |                    |                   |                      |                    |                    |

Pour procéder à une modification, le candidat clique sur le bouton **Modifier** : tous les écrans de l'inscription sont affichés successivement, le candidat clique sur **Suivant** pour accéder à l'onglet qu'il souhaite modifier.

Les données qui ont permis la création du compte utilisateur ne sont plus modifiables par le candidat dès qu'une candidature existe. (voir chapitre suivant Modifier mon compte).

Lorsque le candidat enregistre ses modifications :

- Une nouvelle version du récapitulatif d'inscription est mise à disposition dans Mes documents
- Un mail est adressé au candidat intitulé « Modification d'inscription : Nom du recrutement »

#### 8. MES DOCUMENTS

Via **Mes Documents**, le candidat peut consulter l'ensemble des documents dématérialisés mis à sa disposition pour une candidature :

- Soit automatiquement lors de son inscription
- Soit volontairement par le gestionnaire durant la session

Toutes ses candidatures s'affichent. Le candidat clique sur la carte d'un recrutement pour visualiser les documents liés :

Mes documents

Liste des documents publiés pour la candidature n° 01808005611 - 017

Récapitulatif d'inscription : Version n°1 mis à jour le 19/03/2019
Demande pièces justificatives : Version n°1 mis à jour le 19/03/2019
Cliquer sur le lien pour ouvrir/télécharger le document.

Les documents mis à sa disposition au fur et à mesure de la session dans son espace candidat peuvent être :

- Récapitulatif d'inscription
- Demande de pièces justificatives
- Relance de pièces justificatives
- Notification de mesures d'aménagements
- Convocation aux épreuves d'admissibilité
- Convocation aux épreuves d'admission
- Relevé de notes Admissibilité (pour les candidats refusés)
- Relevé de notes Admission
- Etc ...

#### 9. LES FORMULAIRES

Via **Les Formulaires**, Cyclades met à disposition du candidat les formulaires nécessaires pour <u>chaque concours</u> auquel il est inscrit, et selon son « profil » de candidat (Nationalité étrangère par exemple) et les éléments de sa candidature (demande d'aménagement par exemple).

La plupart des formulaires sont des **formulaires-types** que le candidat peut télécharger, remplir et téléverser ensuite dans **Mes justificatifs** ou adresser par courrier au service gestionnaire.

# **Concours ATE : Exemple formulaires types pour un concours SAENES – candidat demandant un aménagement**

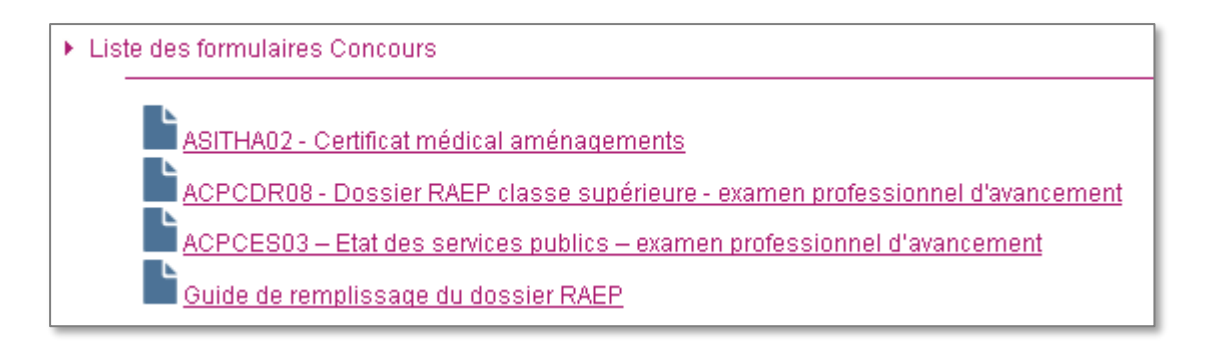

Certains **formulaires** sont **pré-remplis** avec les informations du candidat et de la candidature. C'est le cas de la page de garde du Dossier de Mise en Situation Professionnelle pour les candidats aux concours CRPE Externe

#### Concours CE1 : Formulaire 1CPCDC02 Dossier de Mise en situation professionnelle

| CONCOURS ENSEIGN<br>DOSSIER DE MISE EN SITUA<br>(1CPCE<br>PREMIERE EPREUVE C                                                                                                    | IANTS 1ER DEGRÉ<br>TION PROFESSIONNELLE<br>Inscription n° : 011<br>C02)<br>DRALE D'ADMISSION<br>N° candidat : 01736004619<br>Inscription n° : 011<br>Session : 2020                                                                                                    |  |  |  |  |
|----------------------------------------------------------------------------------------------------|----------------------------------------------------------------------------------------------------|--|--|--|--|
| PAGE DE GARDE À JOINDRE OBLIGATOIREMENT À VOTRE DOSSIER DE 10 PAGES SELON LA PRÉSENTATION<br>INDIQUÉE CI-DESSOUS.<br>CE DOSSIER <u>COMPLET</u> DOIT ÊTRE RETOURNÉ SELON LES MODALITÉS INDIQUÉES PAR L'ACADÉMIE<br>Recrutement présenté : CRPE Public Externe  |                                                                                                    |  |  |  |  |
| Numéro candidat : 01736004619<br>Numéro d'inscription : 011<br>Nom de naissance : STICKEE<br>Nom d'usage :<br>Prénom(s) : Sophie<br>Date de naissance : 12/08/1990<br>Numéro de téléphone : 02458452152<br>Adresse électronique : sophie.stickee@ac-rennes.fr | Domaine choisi à l'inscription : Sciences et Technologie Vous avez choisi le domaine « Sciences et technologie » lors de votre inscription, merci de préciser le thème abordé (1) : Sciences physiques Sciences naturelles Technologie Support numérique (1) : OUI NON Si oui, préciser le type de support : |  |  |  |  |
| (1) Cocher la case correspondante Sujet retenu : «                                                                                                    |                                                                                                    |  |  |  |  |
| Préciser en trois lignes maximum comment le sujet retenu sera traité ainsi que le niveau de classe concerné :                                                                                                    |                                                                                                    |  |  |  |  |

## **10. MES JUSTIFICATIFS**

Via **Mes justificatifs**, le candidat accède à la liste des pièces à fournir <u>pour chaque candidature</u> et peut téléverser ses documents et suivre l'état de contrôle de ses pièces.

Les pièces sont présentées par mode de dépôt (en ligne ou courrier) et par date limite de retour (en heure de Paris).

#### 9.1 Les pièces sont à retourner par courrier

| Mes justificatifs                                                                                                    |  |  |  |  |  |
|----------------------------------------------------------------------------------------------------|--|--|--|--|--|
| N° candidat : 01736004619 N° inscription : 011 Version : 11 STICKEE Sophie Né(e) le : 12/08/1990 Académie de Versailles / (2020) |  |  |  |  |  |
| Demande de pièces justificatives Version 3                                                                                       |  |  |  |  |  |
| A déposer en ligne entre le mardi 10 septembre 2019 et le samedi 30 novembre 2019 23:59 (heure/Paris)                            |  |  |  |  |  |
| A envoyer par voie postale au plus tard le samedi 30 novembre 2019 23:59 heure/Paris)                                            |  |  |  |  |  |
| Candidat en situation de handicap                                                                                                |  |  |  |  |  |
| 1SITHA01 : Reconnaissance de la qualité travailleur handicapé                                                                    |  |  |  |  |  |
| Gestion de la pièce non dématérialisée, à envoyer directement au service administratif                                           |  |  |  |  |  |
| Statut : En attente de contrôle                                                                                                  |  |  |  |  |  |
| 1SITHA02 : Certificat médical avec aménagements                                                                                  |  |  |  |  |  |
| Gestion de la pièce non dématérialisée, à envoyer directement au service administratif                                           |  |  |  |  |  |
| Statut : En attente de contrôle                                                                                                  |  |  |  |  |  |
|                                                                                                    |  |  |  |  |  |
| A déposer en ligne entre le mardi 15 octobre 2019 et le samedi 29 février 2020 23:59 (heure/Paris)                               |  |  |  |  |  |
|                                                                                                    |  |  |  |  |  |

L'adresse de retour se trouve sur la demande de pièces justificatives que le candidat peut consulter via Mes Documents.

#### 9.2 Les pièces sont à déposer en ligne

S'il est dans la période de dépôt, le candidat peut alors téléverser chaque document demandé (bouton Ajouter), puis cliquer sur J'ai fourni toutes mes pièces.

| 1  | 1NATID01 : Docum    | ent justifiant l'identité |                  |            |  |  |
|----|---------------------|---------------------------|------------------|------------|--|--|
| Co | nditions réglementa | ires                      |                  | )          |  |  |
| 1  | 1CDRAT01 : Photo    | copie de l'attestation de | qualification en | natation   |  |  |
|    | Aucun fichier       | Ajouter                   |                  |            |  |  |
| 1  | 1CDRAT02 : Photo    | copie de l'attestation de | qualification en | secourisme |  |  |
|    | Aucun fichier       | Ajouter                   |                  |            |  |  |
| 1  | 1CDRDP03 : Diplôr   | ne, attestation ou équiv  | alence           |            |  |  |
|    |                     |                           |                  |            |  |  |

Pour chaque pièce attendue, le candidat clique sur Ajouter :

| Envoyer une pièce jointe 🗙 🗙                                                                                    |  |  |  |
|----------------------------------------------------------------------------------------------------|--|--|--|
| Ajouter un fichier pour                                                                                         |  |  |  |
| 1NATID01 : Document justifiant l'identité                                                                       |  |  |  |
| Vous devez fournir une pièce en cours de validité à la date de la première épreuve.                             |  |  |  |
| Parcourir Aucun fichier sélectionné.                                                                            |  |  |  |
| La taille du fichier ne doit pas excéder 5 Mo et les formats recommandés sont PDF, PNG, JPG,<br>DOC, DOCX, ZIP. |  |  |  |
| Envoyer Fermer                                                                                                  |  |  |  |

Le formulaire précise la taille et les formats de fichiers acceptés.

TÎT

Lorsque le fichier est ajouté, la date de dépôt est affichée (et visible par le gestionnaire

| Concours), ainsi qu'une icône | Ш | permettant de supprimer le document. |
|-------------------------------|---|--------------------------------------|
|-------------------------------|---|--------------------------------------|

| 1NATID01 : Document justifiant l'identité |                    |                                          |  |  |
|-------------------------------------------|--------------------|------------------------------------------|--|--|
| Ŵ                                         | carte_identite.jpg | Déposé le 15/10/2019 12:26 (heure/Paris) |  |  |

Lorsque toutes les pièces du groupe de pièces ont été ajoutées, le candidat doit cliquer sur J'ai fourni toutes mes pièces pour indiquer au gestionnaire que les pièces peuvent être contrôlées.

L'ensemble des pièces est validé, une date de validation est ajoutée pour chaque pièce et le candidat ne peut plus les modifier ou les supprimer.

| A déposer en lig <ul> <li>Nationalité</li> </ul> | jne entre le mardi 10 septembre 2019 et le samedi 30 novembre 2019 23:59 (heure/Paris)                         |
|--------------------------------------------------|----------------------------------------------------------------------------------------------------|
| 1NATID01                                         | : Document justifiant l'identité                                                                               |
| (                                                | Validé le 15/10/2019 12:29 (heure/Paris) carte_identite.jpg Déposé le 15/10/2019 12:26 (heure/Paris)           |
| <ul> <li>Conditions ré</li> </ul>                | glementaires                                                                                                   |
| 1CDRAT01                                         | I : Photocopie de l'attestation de qualification en natation                                                   |
|                                                  | Validé le 15/10/2019 12:29 (heure/Paris) qualification_en_natation.jpg Déposé le 15/10/2019 12:28 (heure/Paris |
| 1CDRAT02                                         | ? : Photocopie de l'attestation de qualification en secourisme                                                 |
|                                                  | Validé le 15/10/2019 12:29 (heure/Paris) secouriste.jpg Déposé le 15/10/2019 12:28 (heure/Paris)               |
| 1CDRDP0:                                         | 3 : Diplôme, attestation ou équivalence                                                                        |
|                                                  | Validé le 15/10/2019 12:29 (heure/Paris) diplome.jpg Déposé le 15/10/2019 12:28 (heure/Paris)                  |

Pour certaines pièces justificatives (dossier RAEP, dossier de mise en situation professionnelle ...), le candidat peut téléverser plusieurs documents pour une même PJ (par exemple : un dossier pdf + un extrait de musique en MP3).

#### 9.3 Concours CE1 : Choix du candidat sur l'option Sciences et Technologies

Pour l'épreuve à choix 003 – Mise en situation Professionnelle de certains concours CE1, les candidats qui ont fait le choix « Sciences et Technologie » lors de l'inscription peuvent, suite au dépôt en ligne de leur dossier, indiquer leur sous-choix d'option comme dans l'exemple cidessous :

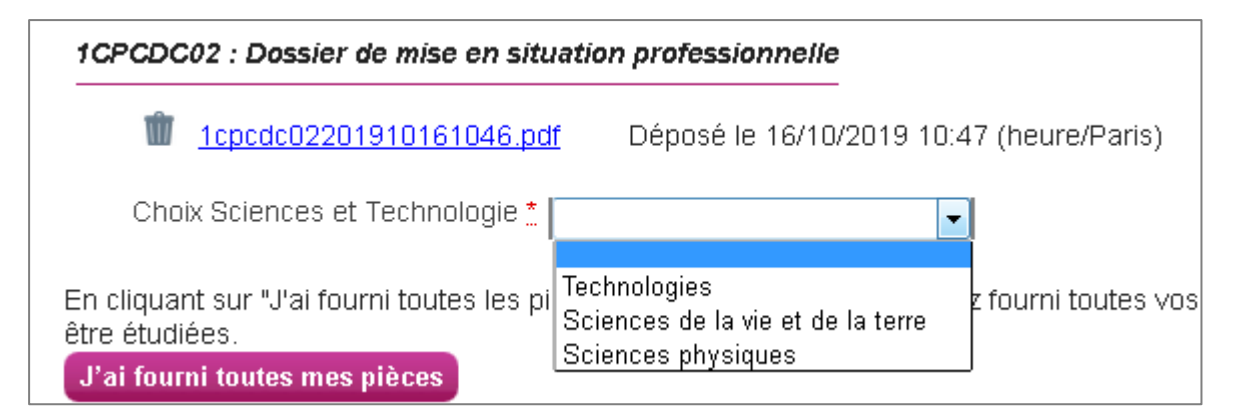

#### 9.4 Contrôle des pièces par le gestionnaire des concours

Lorsque le gestionnaire contrôle les pièces justificatives, il peut leur changer de statut et éventuellement indiquer une date de réception. L'information est alors visible par le candidat. Le candidat ne reçoit pas de mail automatique pour l'informer que ses pièces ont été reçues.

#### 4 cas se présentent :

| A déposer en ligne entre le mercredi 18 juillet 2018 et le mercredi 31 octobre 2018 23:59 (heure/Paris)         |
|----------------------------------------------------------------------------------------------------|
| ► Nationalité                                                                                                   |
| 1NATID01 : Document justifiant l'identité                                                                       |
| carte identite.jpg Déposé le 18/07/2018 15:15 (heure/Paris)<br>Statut : Non conforme                            |
| Information du gestionnaire<br>Document illisible                                                               |
| <ul> <li>Position régulière au regard du code du service national</li> </ul>                                    |
| 1PSNATA1 - Certificat individual de ICD eu IAPD                                                                 |
|                                                                                                    |
| Statut : Reçue Date de réception 18/07/2018                                                                     |
| Candidat en situation de handicap                                                                               |
| 1SITHA01 : Reconnaissance de la qualité travailleur handicapé                                                   |
| r <u>qth.jpg</u> Déposé le 18/07/2018 15:15 (heure/Paris) Validé le 18/07/2018 15:16 (heure/Paris)              |
| 1SITHA02 : Certificat médical avec aménagements                                                                 |
| Statut : Conforme                                                                                               |
|                                                                                                    |
| Conditions règlementaires                                                                                       |
| 1CDRAT01 : Photocopie de l'attestation de qualification en natation                                             |
| qualification_en_natation.jpg Déposé le 18/07/2018 15:16 (heure/Paris) Validé le 18/07/2018 15:16 (heure/Paris) |

La pièce n'a pas encore été contrôlée => aucun statut n'est positionné.

Le statut de la pièce est **Reçue** => Le gestionnaire indique ainsi avoir reçu la pièce mais ne l'a pas contrôlée.

Le statut de la pièce est **Non Conforme** => Le gestionnaire a éventuellement ajouté un commentaire pour indiquer au candidat ce qui ne va pas. Le candidat peut redéposer cette pièce et devra cliquer de nouveau sur **J'ai fourni toutes mes pièces**.

Le statut de la pièce est **Conforme** => Le candidat n'a rien à faire.

## **11. SE DESINSCRIRE**

Le candidat peut se désinscrire tant que le service Inscription est ouvert.

Via **Mes inscriptions**, le candidat affiche la liste de ses candidatures actives. Il peut se désinscrire en cliquant sur l'icône **Poubelle**. Une pop-up s'ouvre, demandant de confirmer la désinscription.

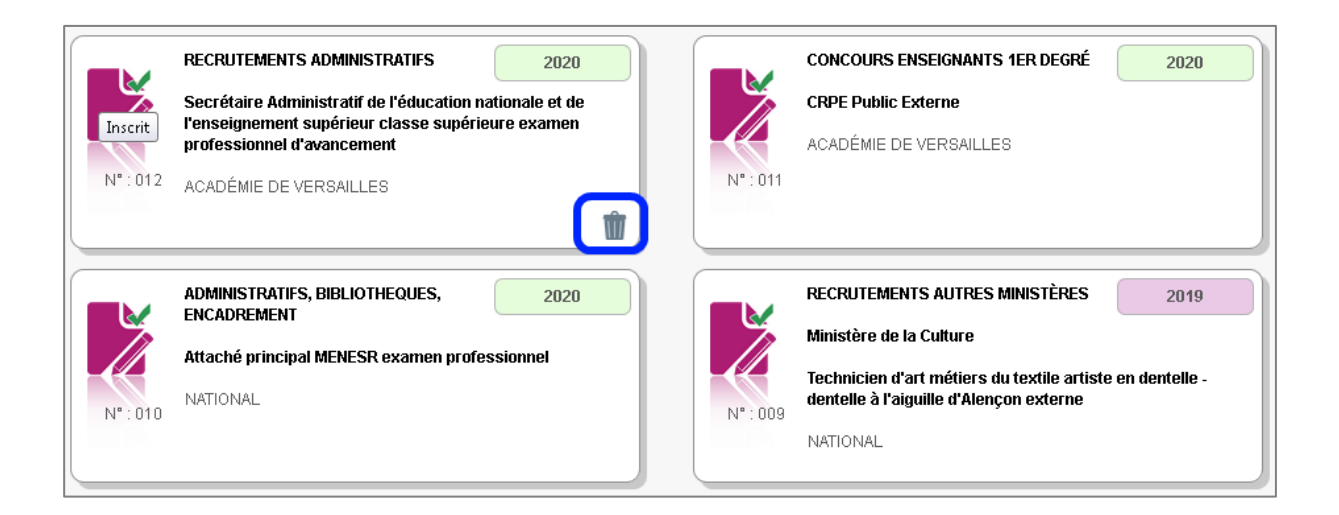

La candidature ne sera alors plus visible. Si le candidat s'est désinscrit par erreur, il devra créer une nouvelle candidature depuis le même compte candidat.